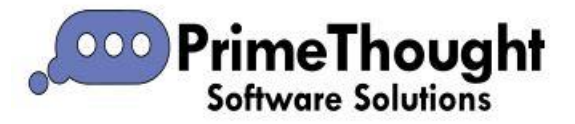

# ScheduleXL User Guide

#### Introduction

ScheduleXL is PrimeThought's mine scheduling tool that works with our spatial products like SpatialXL and SpatialStudio.

ScheduleXL uses the constraints calculated in DesignXL or any third-party package plus the actual design and parameters to produce a schedule based on vehicle and machine capacities.

ScheduleXL links bidirectionally with graphics to display and animate the schedule.

ScheduleXL can export schedules to Microsoft Project as needed and has its own Gantt chart facility with hot graphics link.

### **Creating a Schedule Project**

ScheduleXL loads as a window from the 'Window' section in the 'View' tab of our spatial products. Click the 'Schedules' button to toggle the window on.

| <b>A</b>   | Data   | View         | Draw | Edit      | Selection | Tools            | Utilities   | Scene     | Help  | RouteXL      | Surfaces   | ₽ Search       |             |   |     |
|------------|--------|--------------|------|-----------|-----------|------------------|-------------|-----------|-------|--------------|------------|----------------|-------------|---|-----|
| 🔀 Zoom Fit | t 👁    | Orientation  | ~    | 👬 Design  |           | 🔛 Standard       | d from curr | ent 💽 Vi  | ew 3  | 📚 Layers     | 📮 Print Te | emplates       |             |   | 6   |
| 🔎 Zoom In  | •      | Pan          |      | 😫 Present |           | 🛋 Main Vie       | w           |           |       | Ninimap      | ी Colour   | Palette        | 🔁 Schedules | G | 0   |
| 🔎 Zoom O   | ut 📩   | Script Butto | ons  | 🖵 Show on | open      | View 2           |             | 🛋 Vi      | ew 4  | Z Dashboards | E: Manage  | e Workspaces 🔻 |             | Ø | -   |
|            | View   |              |      | StoryBo   | bard      |                  | Layout      |           |       |              | Wi         | ndow           |             |   | Ski |
| 📓 🖿 📓      | ) ®i : | 🕿 🧏 🔄        |      | ें 🔮 🥸    | ? 📮 🍾     | <b>€</b> , €, ₹, | ; ¬, 🕅      | 0 selecte | ed ⊡⊋ | - E          |            |                |             |   |     |

The window will show up in the pane on the right where your layers are.

| Description <ul> <li></li></ul>                                                                                                    |      |             |                  |        |          |        |        |        |        |        |     |   | 쭈 | $\times$ |  |
|----------------------------------------------------------------------------------------------------|------|-------------|------------------|--------|----------|--------|--------|--------|--------|--------|-----|---|---|----------|--|
| Image: Schedules     Schedules     Image: Name        Pit 20                                                                                                    |      | Desc        | ription          |        |          |        |        |        |        |        |     |   |   |          |  |
| > </th <td></td> <td><b>}</b>[</td> <td>• <b>'</b>π'</td> <td>WK2.0</td> <td>lxf</td> <td></td> <td></td> <td></td> <td></td> <td></td> <td></td> <td></td> <td></td> <td></td> <td></td>                                                                                                    |      | <b>}</b> [  | • <b>'</b> π'    | WK2.0  | lxf      |        |        |        |        |        |     |   |   |          |  |
| Image: Schedules     Name        Name        Pit 20                                                                                                    |      | <b>}</b> ⊷⊏ | 0 m <sup>4</sup> | WK1.0  | dxf      |        |        |        |        |        |     |   |   |          |  |
| WK REM.dxf   G139 Block Surface.DXF   Han P20 Pit05 SEPTEMBER 20-08-2022.DXF   Plan P20 Pit05 OCTOBER 20-08-2022.DXF   W Bing Satellite     Schedules     Name   Description   Pit 20                                                                                                    |      | <b>}</b> ≁⊡ | • m              | WK0.0  | lxf      |        |        |        |        |        |     |   |   |          |  |
| Image: Schedules     Name   Description     Image: Description     Image: Description                                                                                                    |      | <b>}</b> ⊷[ | • m              | WK RE  | EM.dxt   | f      |        |        |        |        |     |   |   |          |  |
| Image: Schedules     Name   Pit 20   Image: Pit 20     Image: Pit 20                                                                                                    |      | <b>}</b>    | • 'm'            | G139   | BOM.E    | DXF    |        |        |        |        |     |   |   |          |  |
| Image: Plan P20 Pit05 SEPTEMBER 20-08-2022.DXF   Image: Plan P20 Pit05 OCTOBER 20-08-2022.DXF   Image: Plan P20 Pit05 OCTOBER 20-08-2022.DXF                                                                                                    |      | <b>}</b>    | • ਆ              | G139   | Block S  | Surfa  | ce.DXF |        |        |        |     |   |   |          |  |
| Schedules Example Pit 20 Pit 20-08-2022.DXF                                                                                                    |      |             | • ***            | Plan P | 20 Pit   | 05 SE  | PTEMB  | ER 20- | -08-20 | 22.DXF | -   |   |   |          |  |
| Schedules    Name Description     Pit 20                                                                                                    |      |             | / • 🍩            | Plan P | 20 Pit   | 05 0   | CTOBE  | ₹ 20-0 | 8-202  | 2.DXF  |     |   |   |          |  |
| Schedules     Name   Description     Image: Description     Image: Pit 20                                                                                                    |      | L           |                  | Bing S | atellite | 2      |        |        |        |        |     |   |   | Ŧ        |  |
| Name       Description         Image: Comparison of the second second |      | Sch         | edules           |        |          |        | Ę      | ) (    | •      | i      | 0   |   | 푸 | ×        |  |
| ▶         ➡         Pit 20                                                                                                    |      |             | Name             |        | Des      | cripti | ion    |        |        |        |     |   |   |          |  |
|                                                                                                    |      | •           | ÷                |        | Pit 2    | 20     |        |        |        |        |     |   |   |          |  |
|                                                                                                    |      |             |                  |        |          |        |        |        |        |        |     |   |   |          |  |
|                                                                                                    |      |             |                  |        |          |        |        |        |        |        |     |   |   |          |  |
| edules 主 📄 i 🛽 🗉 🖛 🛛                                                                                                    | nedu | les         |                  |        | Ę        | Ð      | ¢      |        |        | 3 🗆    | 푸 > | < |   |          |  |

Click the 'Add new schedule project' button.

| Schedules                  | Ð 🏮   | 6    | 8 | 푸 | > |
|----------------------------|-------|------|---|---|---|
|                            | 1     |      |   |   |   |
| Crasta pour ampty schodula |       | ~    |   |   |   |
| Create new empty schedule  |       | ^    |   |   |   |
| ? Are you sure?            |       |      |   |   |   |
| Yes No                     | Cance | el . |   |   |   |

Click 'Yes'

A new schedule is added in the list for you with a default name. You can rename it by double clicking on the name and typing in a new one.

| Nan | ne | Description  |
|-----|----|--------------|
| ÷   |    | Pit 20       |
| • 🗄 |    | New Schedule |

Once you have added your new schedule project click the 'Edit selected schedule project' button to begin setting up your schedule:

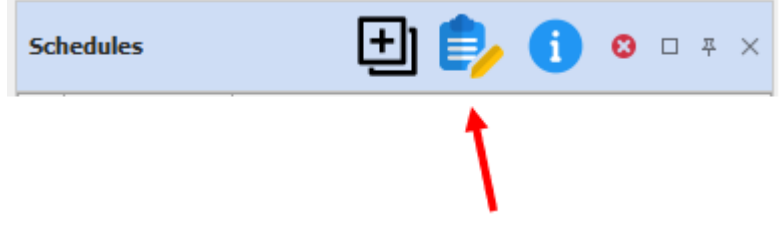

This brings up the ScheduleXL module:

| ₽ •                                                         | Schedule                                          | eXL - New Schedule          | Ð                                  | – 🗆 X |
|-------------------------------------------------------------|---------------------------------------------------|-----------------------------|------------------------------------|-------|
| 📳 · 🔚 Main 💿 View 🔽 Task                                    | Schedules 🕂 Task Resourc                          | es 🕂 Export 💽 Graphics      |                                    |       |
| Save Properties Visible Build from Update graphics Graphics | Units →     Q Zoom in Q Reset Zoom     C Zoom out | Current: Value: Clear L     | Add in graph<br>evel Clear in grap | ics   |
| Project                                                     | Timeline                                          | Schedule                    | Dependencies                       | , ^.  |
| Gantt Mappings Schedules 1                                  | Resources                                         | s Discounts Task Schedules  | Task Resources                     |       |
| ID Start D Finish D Durat Descript Duration                 | U Parent Predecess Reso                           | pur Ef In Va T DiscountedVa |                                    |       |
|                                                             |                                                   |                             |                                    |       |
|                                                             |                                                   |                             |                                    | T     |
| •                                                           |                                                   | 4                           |                                    |       |
| Start: 0001/01/01 00:00:00 =>                               |                                                   |                             | فسمارك                             |       |

### Mappings

The first step is to go the 'Mappings' tab and set up the mappings from the graphics layer columns in SpatialXL or SpatialStudio to the task properties.

| E •                                                                       | Sched                                | uleXL - Pit 20          |                 | Ħ |      |   |
|---------------------------------------------------------------------------|--------------------------------------|-------------------------|-----------------|---|------|---|
| III · III · Main • View III Task Schedules                                | Task Resources                       | Export Graphics         | <b>&gt;</b>     |   |      |   |
| Save Properties Visible Duble Build from Update graphics Graphics C. 200m | n Reset Zoom Value: 0<br>out En Auto | Main -                  | Add in graphics |   |      |   |
| Project                                                                   | Timeline                             | Schedule                | Dependencies    |   |      | ^ |
| Gantt Mappings Schedules 1. Resour                                        | es Task Types                        | iscounts Task Schedules | Task Resources  |   | <br> |   |
| Plan P20 Pit05 OCTOBER 20-08-2022.DX                                      |                                      |                         |                 |   |      | ~ |
| Task Layer:                                                               |                                      | Dependencies Layer:     |                 |   |      |   |
| Text Column: ElementID                                                    |                                      | Predecessor Key Column: |                 |   |      | * |
| Start Date Column:                                                        |                                      | Successor Key Column:   |                 |   |      | - |
| End Data Column                                                           |                                      | Dependency Type Column  |                 |   |      | _ |
|                                                                           | •                                    | Dependency Type Column: |                 |   |      | * |
| Duration Column:                                                          | •                                    | Lag Column:             |                 |   |      | * |
| Key Column: ElementID                                                     |                                      |                         |                 |   |      |   |
| Parent Column:                                                            | -                                    | ]                       |                 |   |      |   |
| Predecessors Column: Dependencies                                         |                                      |                         |                 |   |      |   |
| Start: 2023/12/07 00:00:00 => 2024/03/07 00:00:00                         |                                      |                         |                 |   |      |   |

ScheduleXL allows you to build tasks from graphic elements that maybe represent a mine design or building construction. You can, but don't have to, have spatial set of elements that are the basis of the schedule.

Your source graphics layer must minimally have a key column that can be used as an ID for your different blocks you will schedule and mine.

Example:

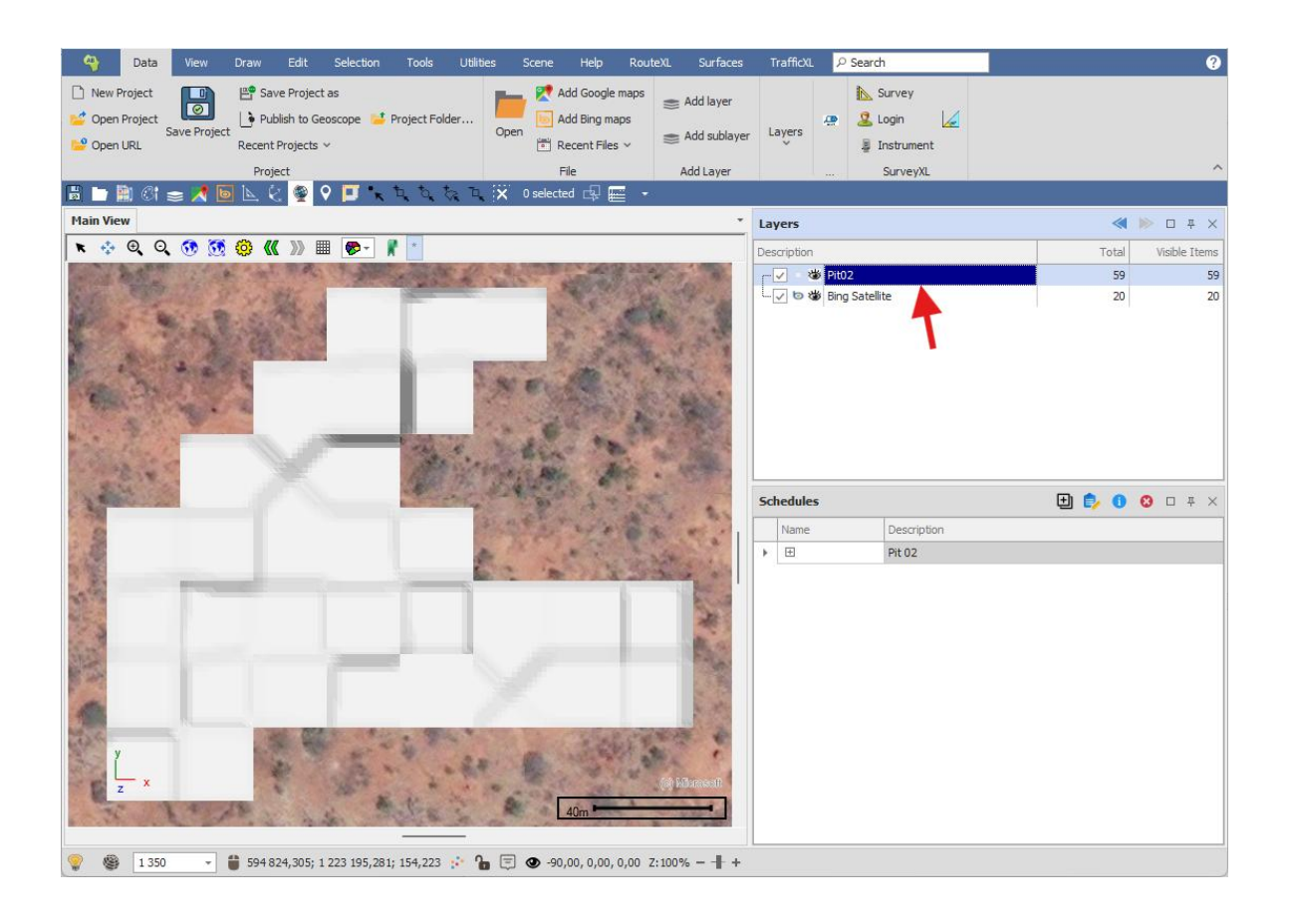

| đ   | •                 |                   |                      | Layer                | Data: Pit02         |       |                 | E                    |  | ×        |
|-----|-------------------|-------------------|----------------------|----------------------|---------------------|-------|-----------------|----------------------|--|----------|
| I   | - Main 🖌          | ) Search          |                      |                      |                     |       |                 |                      |  |          |
| ~   | Filter Graphics   | 🎲 Inplace 🗸       | Q Zoom               | 🧱 Highlight All      |                     |       | 🖒 Copy          |                      |  |          |
|     | Columns           | 😢 Delete          | 🔍 Zoom and Highlight | 🛛 🚬 Un Highlight All | 🚦 Un Highlight Sele | cted  | Topy Html 🕞     | Print                |  |          |
| 1   | , Refresh         | 🔓 Properties      | 👑 Pan                | 🛋 Highlight Selecte  | d                   |       | Export to Ex    | kcel                 |  |          |
|     | Filter            | Edit              |                      | Selection            |                     |       | Outp            | ut                   |  | ^        |
| Dra | ig a column heade | r here to group b | y that column        |                      |                     |       |                 |                      |  | Q        |
|     | ID Elem           | ent Type Dep      | endencies            | Volume               | Strip Volume        | Scrap | e Volume        | Geometry             |  |          |
| Ŧ   | - ABC             | RBC               |                      | =                    | =                   | -     |                 | =                    |  |          |
| ►   | 0 Poly            | FaceMesh          |                      | 1891,83813210893     | 378,367626421787    | 15    | 13,47050568715  | TIN Z(((594          |  |          |
|     | 1 Poly            | FaceMesh          |                      | 2697,07345890516     | 539,414691781032    | 21    | 57,65876712413  | TIN Z(((594          |  |          |
|     | 2 Poly            | FaceMesh          |                      | 1497,13789173257     | 299,427578346514    | 11    | 97,71031338606  | TIN Z <b>(((</b> 594 |  |          |
|     | 3 Poly            | FaceMesh          |                      | 5380,20651281663     | 1076,04130256333    | 4     | 304, 1652102533 | TIN Z(((594          |  |          |
|     | 4 Poly            | FaceMesh          |                      | 4903,00521750123     | 980,601043500245    | 39    | 22,40417400098  | TIN Z(((594          |  |          |
|     | 5 Poly            | FaceMesh          |                      | 2433,74865591141     | 486,749731182282    | 19    | 46,99892472913  | TIN Z(((594          |  |          |
|     | 6 Poly            | FaceMesh          |                      | 1897,9497219248      | 379,58994438496     | 15    | 18,35977753984  | TIN Z(((594          |  |          |
|     | 7 Poly            | FaceMesh          |                      | 3160,48263191234     | 632,096526382468    | 25    | 28,38610552987  | TIN Z(((594          |  |          |
|     | 8 Poly            | FaceMesh          |                      | 4345,08012552078     | 869,016025104157    | 34    | 76,06410041663  | TIN Z <b>(((</b> 594 |  |          |
|     | 9 Poly            | FaceMesh          |                      | 1477,06965951186     | 295,413931902373    | 11    | 81,65572760949  | TIN Z(((594          |  |          |
|     | 10 Poly           | FaceMesh          |                      | 4377,34347743752     | 875,468695487504    | 35    | 01,87478195002  | TIN Z(((594          |  |          |
|     | 11 Poly           | FaceMesh          |                      | 3017,02416991686     | 603,404833983372    | 24    | 13,61933593349  | TIN Z(((594          |  |          |
|     | 12 Poly           | FaceMesh          |                      | 4345,13051782175     | 869,026103564351    | 3     | 476,1044142574  | TIN Z(((594          |  |          |
|     | 40 0.14           |                   |                      | 1000 0700 17701 11   | 044 475060556000    |       |                 | TTN 7///FOA          |  | <b>T</b> |
|     |                   |                   |                      |                      |                     |       |                 |                      |  |          |

This ID column *must* be set as a key column. The way to ensure this is to right click on the column header, then select "Edit Column".

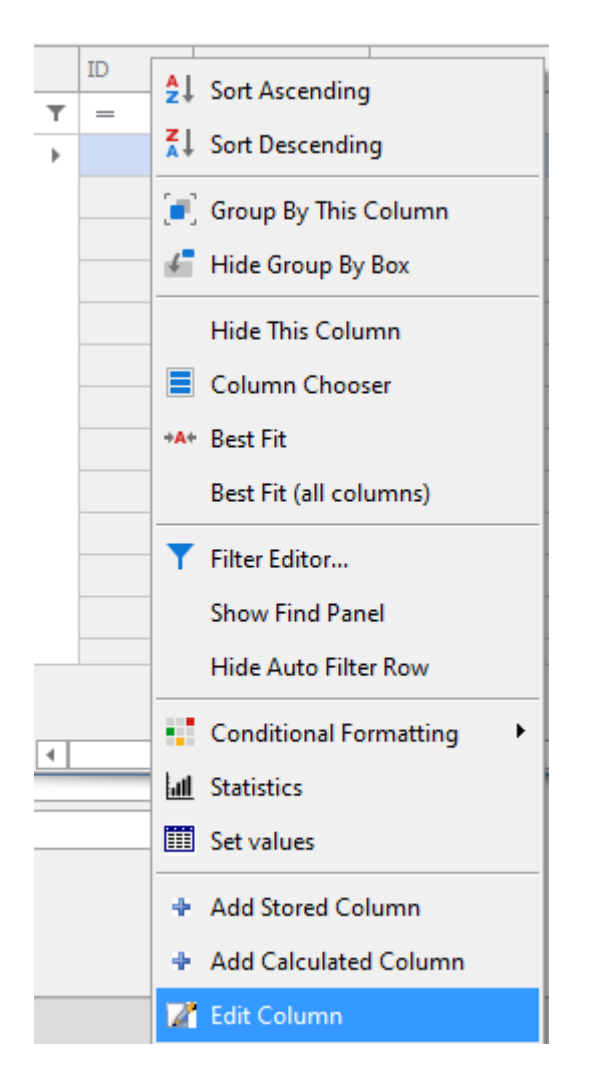

Then, make sure "Key" is checked on.

| Column Properti   | ies                                             | x  |
|-------------------|-------------------------------------------------|----|
| Column Properties | Initial Values                                  |    |
| Column Name:      | ID                                              |    |
| Type:             | Integer                                         | -  |
| Width:            | -1                                              |    |
| Format:           | ✓                                               |    |
|                   | 🗌 Read Only 🕑 Visible 🕑 Required 🔽 Key 🕑 Unique |    |
|                   | Lookup values from a layer or list              |    |
| Auto Increment    |                                                 |    |
| Seed              | 0                                               |    |
| Increment         | 1 🖕                                             |    |
|                   |                                                 |    |
|                   |                                                 | ОК |

Then click OK.

Your source graphics layer can come from many different sources, for example, the source graphics layer used here originally came from a DXF file.

The other column that you should have is a dependencies or predecessors column; this is basically where the IDs of the blocks that must be mined before the current block will be populated.

If you don't already have such a column, you can add one by right clicking in the column header area and selecting "Add Stored Column".

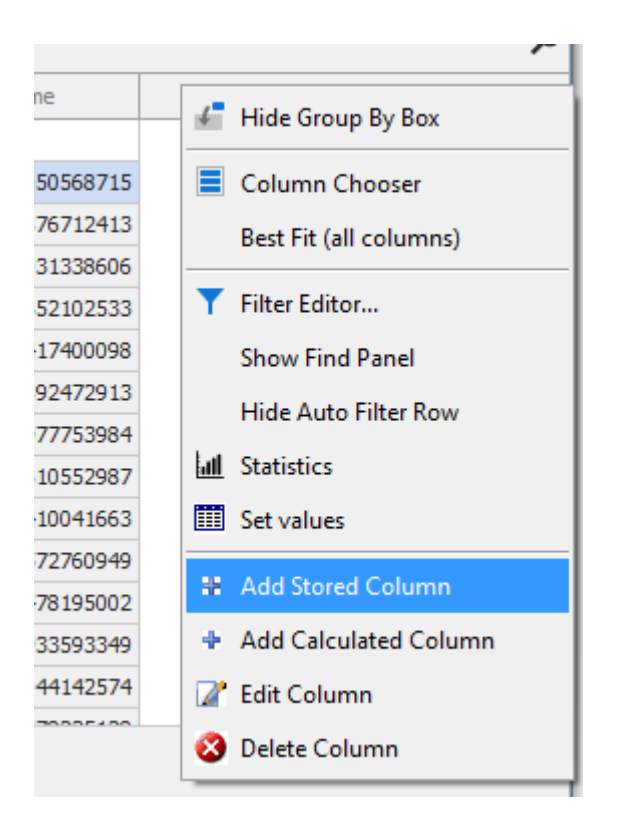

#### In the Column Properties tab, give the new column a name:

| Column Properti       | es                  | x |
|-----------------------|---------------------|---|
| Column Properties     | Initial Values      |   |
| Column Name:<br>Type: | Dependencies String |   |
| Format:               |                     |   |
|                       |                     |   |
|                       |                     |   |
|                       | ОК                  | ] |

Make sure the Type is String, then click OK.

A new blank column will be added where your generated dependencies will populate later using the tool in the "Graphics" tab of ScheduleXL.

| 1   | -            |       |                     |       |                      | Layer Data: Pit02    |                     | Ē     |             |        | ×                |    |
|-----|--------------|-------|---------------------|-------|----------------------|----------------------|---------------------|-------|-------------|--------|------------------|----|
| IE  | - Main       | \$    | <sup>)</sup> Search |       |                      |                      |                     |       |             |        |                  |    |
| ~   | Filter Grap  | hics  | 🧊 Inplace           | • •   | Q Zoom               | 🧱 Highlight All      |                     |       |             |        |                  |    |
|     | Columns      |       | 😢 Delete            |       | 🔍 Zoom and Highlight | : 📘 Un Highlight All | 🚦 Un Highlight Sele | cted  |             |        |                  |    |
|     | Refresh      |       | 🔓 Proper            | ties  | 👑 Pan                | 🛋 Highlight Selecte  | d                   |       | Output      |        |                  |    |
|     | Filter       |       | Edit                |       |                      | Selection            |                     |       |             |        |                  | ^  |
| Dra | g a column h | neade | er here to gro      | up by | r that column        |                      |                     |       |             |        |                  | ρ  |
|     | ID           | Elem  | ient Type           | Dep   | endencies            | Volume               | Strip Volume        | Scrap | pe Volume   |        | Geomet           | ry |
| т   | =            | R B C |                     | R B C |                      | =                    | =                   | =     |             |        | -                | -  |
| •   | 0            | Poly  | FaceMesh            |       |                      | 1891,83813210893     | 378,367626421787    | 15    | 513,470505  | 68715  | TIN Z <b>(((</b> |    |
|     | 1            | Poly  | FaceMesh            |       |                      | 2697,07345890516     | 539,414691781032    | 21    | 157,658767  | 12413  | TIN Z(((         |    |
|     | 2            | Poly  | PolyFaceMesh        |       |                      | 1497,13789173257     | 299,427578346514    | 11    | 197,710313  | 338606 | TIN Z(((         |    |
|     | 3            | Poly  | FaceMesh            |       |                      | 5380,20651281663     | 1076,04130256333    | 4     | 1304, 16521 | 02533  | TIN Z(((         |    |
|     | 4            | Poly  | FaceMesh            |       |                      | 4903,00521750123     | 980,601043500245    |       | 22,404174   | 100098 | TIN Z(((         |    |
|     | 5            | Poly  | FaceMesh            |       |                      | 2433,74865591141     | 486,749731182282    |       | 46,998924   | 72913  | TIN Z(((         |    |
|     | 6            | Poly  | FaceMesh            |       |                      | 1897,9497219248      | 379,58994438496 15  |       | 518,359777  | 753984 | TIN Z(((         |    |
|     | 7            | Poly  | FaceMesh            |       |                      | 3160,48263191234     | 632,096526382468    | 25    | 528,386105  | 52987  | TIN Z(((         |    |
|     | 8            | Poly  | FaceMesh            |       |                      | 4345,08012552078     | 869,016025104157    | 34    | 176,064100  | 41663  | TIN Z(((         |    |
|     | 9            | Poly  | FaceMesh            |       |                      | 1477,06965951186     | 295,413931902373    | 11    | 181,655727  | 760949 | TIN Z(((         |    |
|     | 10           | Poly  | FaceMesh            |       |                      | 4377,34347743752     | 875,468695487504    | 35    | 501,874781  | 195002 | TIN Z(((         |    |
|     | 11           | Poly  | FaceMesh            |       |                      | 3017,02416991686     | 603,404833983372    | 24    | 13,619335   | 93349  | TIN Z(((         | _  |
|     | 12           | Poly  | FaceMesh            |       |                      | 4345 13051782175     | 869.026103564351    |       | 8476 10441  | 42574  | TTN 7(()         | -  |
|     |              |       |                     |       |                      |                      |                     |       |             |        |                  |    |
| •   |              |       |                     |       |                      |                      |                     |       |             |        |                  | Þ  |

You can have other columns in your source graphics layer such as Start Date and End Date. What's nice is that if you do bring in additional fields, you'll be able to then in your graphics, filter on the schedule that is created, because it will write back the numbers to the graphics.

Now, in the "Mappings" tab of ScheduleXL choose the "Task Layer" which will be your source graphics layer:

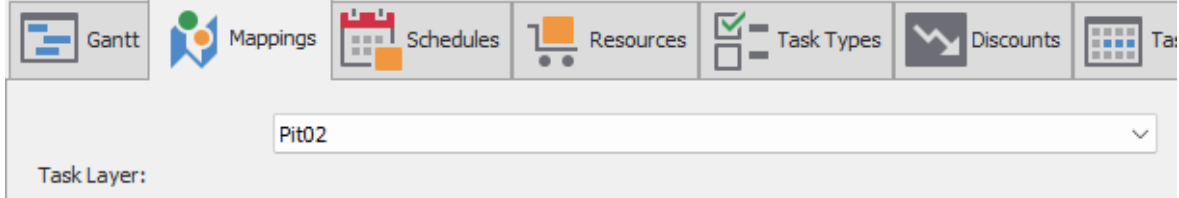

If you have a Start Date and End Date column etc. in your source graphics layer you can specify them here as well. In this example I do not have this.

Make sure you choose your "Key Column".

Your "Predecessors Column" will be the "Dependencies" column in the source graphics layer that we added earlier.

You can also specify a "Text Column" and "Tooltip Column", like I have here, which will display the name/ID of each block on your Gantt chart and also as a tooltip when the item in the Gantt is hovered over.

| Text Column:         | ID ~                                  |
|----------------------|---------------------------------------|
| Start Date Column:   | ·                                     |
| End Date Column:     | ·                                     |
| Duration Column:     | · ·                                   |
| Key Column:          | ID 👻                                  |
| Parent Column:       | · · · · · · · · · · · · · · · · · · · |
| Predecessors Column: | Dependencies +                        |
| Tooltip Column:      | ID 👻                                  |
| Progress % Column:   | · · · · · · · · · · · · · · · · · · · |
| Value Column:        | · · · · · · · · · · · · · · · · · · · |

This is all the mappings that we will do in this example. There are other columns that you can pull through such as a "Value Column" which would be a column in your source graphics layer where some value such as a mineral value will be specified for each block in your mining layout that you want to track.

#### Schedules

The next place we will go to in here is the 'Schedules' tab to create a schedule. There can be multiple schedules specified in one schedule project.

Type an ID and then optionally Description, as well as Value and Discounts which we will go over in more detail later.

| E     | •                                                       | ScheduleXL -                                                   | New Schedule             | ⊡ – □ X                                                            |
|-------|---------------------------------------------------------|----------------------------------------------------------------|--------------------------|--------------------------------------------------------------------|
|       | - 🔚 Main 💿 View 🚺 1                                     | Task Schedules 🛛 🕂 Task Resources                              | Export Graphics          |                                                                    |
| Sav   | ve Properties Visible Duild from Upda<br>graphics Graph | → Units → Cu<br>Q Zoom in Q Reset Zoom Va<br>cics Q Zoom out E | Internet:                | <ul> <li>★ Add in graphics</li> <li>♦ Clear in graphics</li> </ul> |
|       | Project                                                 |                                                                | Schedule                 | Dependencies ^                                                     |
|       | Gantt Mappings                                          | Resources                                                      | Discounts Task Schedules | Task Resources                                                     |
| Drag  | g a column header here to group by that column          | -                                                              |                          | م                                                                  |
|       | ID                                                      | Description                                                    | Value                    | Discounts                                                          |
|       | 🗄 Main                                                  | Main                                                           | 0                        |                                                                    |
| *     |                                                         |                                                                |                          |                                                                    |
|       |                                                         |                                                                |                          |                                                                    |
|       |                                                         |                                                                |                          |                                                                    |
|       |                                                         |                                                                |                          |                                                                    |
|       |                                                         |                                                                |                          |                                                                    |
|       |                                                         |                                                                |                          |                                                                    |
|       |                                                         |                                                                |                          |                                                                    |
|       |                                                         |                                                                |                          |                                                                    |
|       |                                                         |                                                                |                          |                                                                    |
|       |                                                         |                                                                |                          |                                                                    |
|       |                                                         |                                                                |                          |                                                                    |
|       |                                                         |                                                                |                          |                                                                    |
| Start | :: 0001/01/01 00:00:00 =>                               |                                                                |                          | .::                                                                |

### **Schedule Properties**

| E   | •                                              |                 | ScheduleX       | (L |
|-----|------------------------------------------------|-----------------|-----------------|----|
|     | - 🔚 Main 💿 View                                | Task Schedules  | 💾 Task Resource | s  |
| Ц   | Selected 🗆 🄜 🕟                                 | 🔶 📖 Units 🗸     |                 | C  |
|     |                                                | 📕 🕀 Zoom in     | Q Reset Zoom    | Vi |
| 58  | ver properdes Visible graphics Grap            | hics 🔍 Zoom out |                 |    |
|     | Project                                        | Tin             | neline          |    |
|     | Gantt 🚺 Mappings                               | s Lesources     | Task Types      | Ι  |
|     |                                                | ••              |                 | L. |
| Dra | g a column header here to group by that column |                 |                 |    |
| Dra | g a column header here to group by that column | Description     |                 |    |

Next, in the 'Main' tab above click on the 'Properties' button.

This will bring up the Project Properties dialogue. This sets up a project calendar for you; it's a date beyond which your project will never go.

You will set up the ID and Description of the schedule project, the Start and End Date, and also the Units of your schedule.

| Project Properties | s 📕           |
|--------------------|---------------|
| ID:                | New Project   |
| Description:       | Pit 02        |
| Start Date:        | 2023/12/07 -  |
| End Date;          | 2026/03/31 -  |
| Units:             | Day -         |
| Current Schedule:  | Main - Main 👻 |
| Ok                 | Cancel        |

You can choose for your units to be in Hour, Day, Month or Year. In this example I have chosen Day.

| Units:            | Day   | Ŧ |
|-------------------|-------|---|
| Current Schedule: | Hour  |   |
|                   | Day   |   |
| Ok                | Month |   |
|                   | Year  |   |

Finally, by 'Current Schedule' choose from the dropdown list which schedule this project is for, this will pick up the schedules you have specified in the 'Schedules' tab earlier, in this case there is just one called 'Main'.

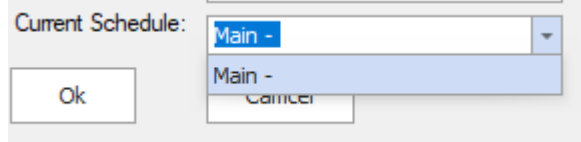

When done click 'OK'.

#### Resources

In the "Resources" tab you will define each of the resources that are available to use in your schedule project.

As an example here, these resources might be Scraper; Drill Rig; and Blaster. Simply type in the ID and Description of the resources in the blank grid below:

| B   | -              |                                    |                            |                                                 | Sc          | heduleXL - Pit : | 20                                        |             | Ē           | 3 —         |                                          | ×   |
|-----|----------------|------------------------------------|----------------------------|-------------------------------------------------|-------------|------------------|-------------------------------------------|-------------|-------------|-------------|------------------------------------------|-----|
| IE  | . 🔁            | Main O                             | View 🔽 Task                | : Schedules                                     | <b>!!</b> ! | Task Resources   |                                           | ort         | Graphics    |             |                                          |     |
| Sa  | ave Propertie  | Selected Selected Selected Project | Build from Update Graphics | ····· Units ∽<br>⊕ Zoom in<br>⊖ Zoom out<br>Tim | Q R         | eset Zoom        | Current: Main - I<br>/alue: 0<br>- Auto 🗸 | Main -      | Clear Let   | vel Clea    | in graphics<br>r in graphics<br>ndencies | ^   |
|     | Gantt          | Mappings                           | Schedules                  | Resources                                       |             | Task Types       | Discount                                  | ts Task     | Schedules   | Task Reso   | urces                                    |     |
| Dra | ig a column he | ader here to gro                   | up by that column          |                                                 |             |                  |                                           |             |             |             |                                          | ρ   |
|     | ID             | Description                        | Default Application        | Maximum Rate                                    |             | 2023-Dec-07      | 2023-Dec-08                               | 2023-Dec-09 | 2023-Dec-10 | 2023-Dec-11 | 2023-Dec-12                              | 2 2 |
|     | SC             | Scraper                            | DrivesTime                 |                                                 | 1           | 1,00             | 1,00                                      | 0,00        | 0,00        | 1,00        | 1,0                                      | 00  |
|     | DR             | Drill Rig                          | DrivesTime                 |                                                 | 1           | 1,00             | 1,00                                      | 0,00        | 0,00        | 1,00        | 1,0                                      | 00  |
|     | BL             | Blaster                            | DrivesTime                 |                                                 | 1           | 1,00             | 1,00                                      | 0,00        | 0,00        | 1,00        | 1,0                                      | 00  |
| *   |                |                                    |                            |                                                 |             |                  |                                           |             |             |             |                                          |     |
|     |                |                                    |                            |                                                 |             |                  |                                           |             |             |             |                                          |     |
| •   |                |                                    |                            |                                                 |             |                  |                                           |             |             |             |                                          |     |
| Sta | t: 2023/12/07  | 00:00:00 => 20                     | 024/07/25 00:00:00         |                                                 |             |                  |                                           |             |             |             |                                          | :   |

A description of the remaining column headers in this grid follows.

• **Default Application**: Two options available: DrivesTime or Required. DrivesTime means the usage of the resource is dependent upon how much it can do in a certain time period.

Required mean that the resource has to be there everyday for example a truck that has to be there to monitor.

- Maximum Rate: How many times the resource can be used per unit of time, Day in this example. A value of 1 means it can only be used once per day.
- **Date Ranges**: The remaining column headers will be the different dates of your schedule; under each date you will need to specify the availability of the resource per Day (or whatever other unit of time you specified). A value of 1 will mean the resource is available the whole day. A value of 0.5 would mean the resource is available for only half the day.

Availability

You can specify the availability of each resource by right clicking on the resource and selecting "Availability".

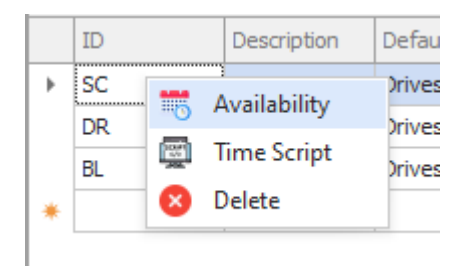

This brings up the Resource Availabilities grid where you can easily specify the availability of each resource. This grid can be filtered and sorted.

Here is an example of usage of this grid to set the availabilities for my Scraper resource.

I filter on the Day column to only show weekdays, since my scraper is not available on weekends (filtering can be done with the little filter icon in the top right of a column header when you hover over it).

Then I type in a value of 1 under the "Amount" column for the availability of the resource (1 full day). Then I right click on that row where I have entered the value and then select "Set visible to current" which will set all the currently filtered weekdays to a value of 1 as well.

| Resource SC Availabilities × |                |           |             |            |            |       |             |                |          |  |  |
|------------------------------|----------------|-----------|-------------|------------|------------|-------|-------------|----------------|----------|--|--|
| Dra                          | ig a column he |           |             |            |            |       |             |                |          |  |  |
|                              | Year           | Month     | Day No.     | Day 📍      | Hour       | Index | Amount      | rheduleXI - P  | it 20    |  |  |
| ►                            | 2023           | 12        | 7           | Thursday   | 00:00      | 0     | 1 🔺         |                |          |  |  |
|                              | 2023           | 12        | 8           | Friday     | 00:00      | 1     | 🚔 Set visik | ole to current |          |  |  |
|                              | 2023           | 12        | 11          | Monday     | 00:00      | 4     | Set sele    | cted to curre  | nt       |  |  |
|                              | 2023           | 12        | 12          | Tuesday    | 00:00      | 5     | ±           |                | Currenti |  |  |
|                              | 2023           | 12        | 13          | Wednesday  | 00:00      | 6     | 1           | leset Zoom     | Value: 0 |  |  |
|                              | 2023           | 12        | 14          | Thursday   | 00:00      | 7     | 1           |                | 🔄 Auto   |  |  |
|                              | 2023           | 12        | 15          | Friday     | 00:00      | 8     | 1           |                |          |  |  |
|                              | 2023           | 12        | 18          | Monday     | 00:00      | 11    | 1           |                |          |  |  |
|                              | 2023           | 12        | 19          | Tuesday    | 00:00      | 12    | 1           | Task Type      | s 🍾      |  |  |
|                              |                |           |             |            |            |       |             |                |          |  |  |
| ×                            | 🗸 🗸 Day        | In Friday | Monday Thur | sday Tuesd | ay Wednesd | lay 👻 | Edit Filter |                |          |  |  |

You can then edit the filter to only show weekend days (by clicking on the little filter icon in the top right of the Day column header again), and then following the same procedure, this time enter in a 0 (if it is not already there) and then right click on the row and set visible to current again to specify that the resource is not available on weekends.

| Re  | source SC Av   |             |         |          |       |       |             |                  |           |
|-----|----------------|-------------|---------|----------|-------|-------|-------------|------------------|-----------|
| Dra | g a column hea |             |         |          |       |       |             |                  |           |
|     | Year           | Month       | Day No. | Day 📍    | Hour  | Index | Amount      | rbeduleXI - Pi   | t 20      |
| Þ   | 2023           | 12          | 9       | Saturday | 00:00 | 2     | 0           |                  | . 20      |
|     | 2023           | 12          | 10      | Sunday   | 00:00 | 3     | 💼 Set v     | isible to currer | 1t        |
|     | 2023           | 12          | 16      | Saturday | 00:00 | 9     | 🔲 Set s     | elected to curr  | ent       |
|     | 2023           | 12          | 17      | Sunday   | 00:00 | 10    | ·           |                  | Concina I |
|     | 2023           | 12          | 23      | Saturday | 00:00 | 16    | 0           | leset Zoom       | Value: 0  |
|     | 2023           | 12          | 24      | Sunday   | 00:00 | 17    | 0           |                  | 🔄 Auto 🗔  |
|     | 2023           | 12          | 30      | Saturday | 00:00 | 23    | 0           |                  |           |
|     | 2023           | 12          | 31      | Sunday   | 00:00 | 24    | 0           |                  |           |
|     | 2024           | 1           | 6       | Saturday | 00:00 | 30    | 0           | Task Types       | Dis       |
| ×   | ✓ Day          | In Saturday | Sunday  | - ·      |       |       | Edit Filter |                  |           |

When done you can close the Resource Availabilities window and then you will see your availability amounts have now been set in your Resources grid:

| Ξ       | •               |                  |                            |                                                | S     | cheduleXL - Pit | : 20                        |               | Ē           | 5 —         |                                          | ×    |
|---------|-----------------|------------------|----------------------------|------------------------------------------------|-------|-----------------|-----------------------------|---------------|-------------|-------------|------------------------------------------|------|
|         | . <b>E</b> M    | ain 🔿            | View 🔽 Task                | < Schedules                                    |       | Task Resource   | es 🕂 Exp                    | oort 🍞        | Graphics    |             |                                          |      |
| L<br>Sa | ve Properties   | Selected         | Build from Update Graphics | □□□□ Units ∨<br>ᠿ Zoom in<br>ᠿ Zoom out<br>Tir | [Q] F | Reset Zoom      | Current: Main -<br>Value: 0 | Main Schedule | Clear Let   | vel Clea    | in graphics<br>r in graphics<br>ndencies | ~    |
|         | Gantt           | Mappings         | Schedules                  | Resources                                      |       | Task Types      | Discour                     | its Task      | Schedules   | Task Reso   | urces                                    |      |
| Dra     | g a column head | der here to grou | up by that column          |                                                |       |                 |                             |               |             |             |                                          | ρ    |
|         | ID              | Description      | Default Application        | Maximum Rate                                   |       | 2023-Dec-07     | 7 2023-Dec-08               | 2023-Dec-09   | 2023-Dec-10 | 2023-Dec-11 | 2023-Dec-1                               | 12 2 |
| •       | SC              | Scraper          | DrivesTime                 |                                                | 1     | 1,0             | 0 1,00                      | 0,00          | 0,00        | 1,00        | 1,                                       | ,00  |
|         | DR              | Drill Rig        | DrivesTime                 |                                                | 1     | 1,0             | 0 1,00                      | 0,00          | 0,00        | 1,00        | 1,                                       | ,00  |
|         | BL              | Blaster          | DrivesTime                 |                                                | 1     | 1,0             | 0 1,00                      | 0,00          | 0,00        | 1,00        | 1,                                       | ,00  |
| *       |                 |                  |                            |                                                |       |                 |                             |               |             |             |                                          |      |
|         |                 |                  |                            |                                                |       |                 |                             |               |             |             |                                          |      |
|         | _               |                  |                            |                                                |       |                 |                             |               |             |             |                                          | _    |
|         | h. 2022/12/07 0 | 0.00.00 -> 20    | 24/07/25 00:00:00          |                                                |       |                 |                             |               |             |             |                                          | •    |
| Star    | 1: 2023/12/07 0 | 0:00:00 => 20    | 24/07/25 00:00:00          |                                                |       |                 |                             |               |             |             |                                          |      |

#### **Time Script**

You can specify a Time Script for a resource. Time Script says what proportion of the time period unit (in this example Day) does the resource require. It can be based upon how strong this resource is.

Right click on the resource and select "Time Script".

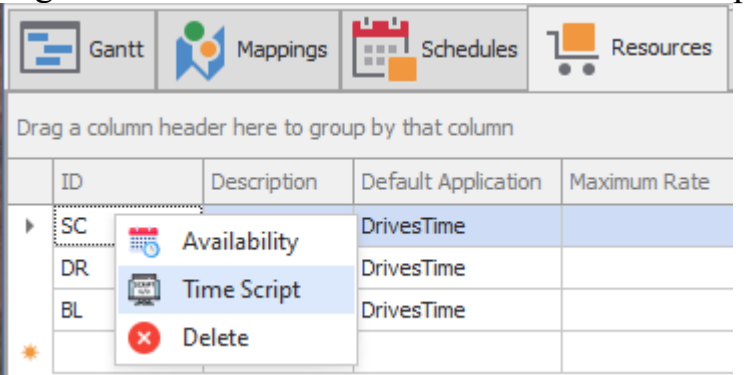

This script uses JavaScript. In this example Time Script, we are referring to the Volume column from the graphics layer. This script is for the Scraper resource and basically says the following: if (thisTask. Type == 'SC'): If the task type is Scraping...

{(**thisTask.DataRow**['**Volume**'] \* 0.8) / 1000;}: take 80%(0.8) of the Volume of the block being mined and divide it by 1000 cubic meters.

Basically, 80% of the block being mined would be taken up by Scraping and the Scraper can only scrape 1000 cubic meters per Day.

else if (thisTask. Type == 'ST'): If the task type is Stripping...

{(**thisTask.DataRow**['**Volume'**] \* 0.2) / 1000;}: take 20% (0.2) of the Volume of the block being mined and divide it by 1000 cubic meters.

Basically, 20% of the block being mined would be taken up by Stripping and the Scraper can only strip 1000 cubic meters per Day.

else {0;}: If it is any other task type for the Scraper (which there is no other task type in this case) then the availability is zero.

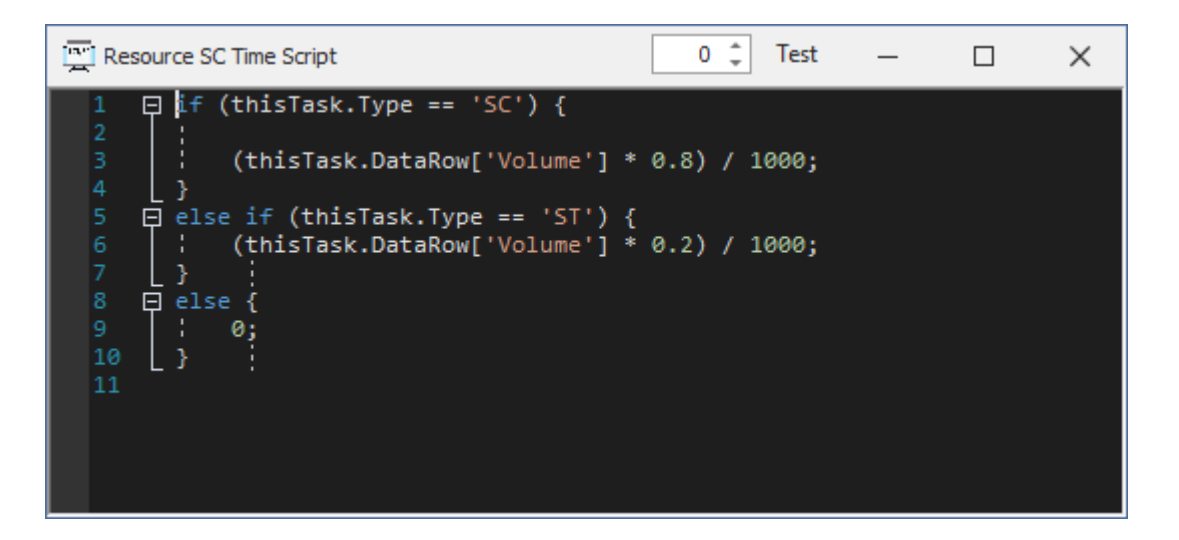

You can test the script by clicking the "Test" button in the top right of the window. When done simply close the Resource Time Script window.

### Task Types

Next, you will set up your task types. Per graphic entity, these are the tasks generated by the system for them.

For example, stripping, drilling, blasting, scraping rock away.

| [ | Gantt        | Mappings           | Schedules          | Resources    | es Discounts      | Task Schedules    | Resources   |
|---|--------------|--------------------|--------------------|--------------|-------------------|-------------------|-------------|
| D | rag a column | header here to gro | oup by that column |              |                   |                   | Q           |
|   | ID           |                    | Description        | Predecessors | Link Predecessors | Default Resources | Colour      |
|   | B ST         |                    | Stripping          |              |                   | SC                | 255, 128, 0 |
|   | ⊞ DR         |                    | Drilling           | ST           | SC                | DR                | 192, 0, 0   |
|   | 🕀 BL         |                    | Blasting           | DR           |                   | BL                | 0, 255, 255 |
|   | ⊞ SC         | SC Scraping        |                    | BL           |                   | SC                | 0, 0, 0     |
| 3 | *            |                    |                    |              |                   |                   |             |

Type in an ID and Description of the tasks in the grid below.

An explanation of the remaining column headers in this grid follows:

- **Predecessors**: Within a mining block these task types have precedents, for example, before drilling you have to strip etc. This is the order of tasks implicit in a block.
- Link Predecessors: When one block must be processed before another block, there are other links that have to be specified between the task types. The only thing which prevents you from working on a particular task in a subsequent block is that that previous block must have been scraped for example. In this example the link predecessor is between drilling and scraping. The previous block must have been scraped before the subsequent block can be drilled.
- **Default Resources**: Here you specify which resources (as defined earlier in the Resources tab) are associated with which task.
- **Colour**: You can set a unique colour for each task type that will then be displayed in the blocks on your Gantt chart later.

#### Discounts

In the Discounts tab you can specify the discount for each period.

This is the time value of money or the "Net Present Value". Money you get in a years' time is worth less than having it now.

Typically for first period will be 1, no discount. Then the next period might go to 0.95. That's the value at that time ahead that your money in present day terms has. Flat one in this example so all are 1. Once you have your discounts in, you can go back to the Schedules tab and choose the discount you set up.

Type in an ID and Description for the discount set on the left:

In this example we call it "Flat" because the value will be just 1, no discount, same value all the time.

| [ | Gantt Mappings                    |                                                               | Tas | sk Types | 5 | Discounts | Task Sche | dules | Task Resources |          |       |        |   |   |
|---|-----------------------------------|---------------------------------------------------------------|-----|----------|---|-----------|-----------|-------|----------------|----------|-------|--------|---|---|
| D | rag a column header here to group | by that column                                                |     |          |   |           |           |       | Discoun        | t Values |       |        |   |   |
|   | ID                                | Description Drag a column header here to group by that column |     |          |   |           |           |       |                |          |       |        |   |   |
| 1 | Flat                              | Flat Rate                                                     |     |          |   | Year      |           | Month | Week Day       | Day      | Hour  | Amount |   |   |
| 1 | •                                 |                                                               |     | _        | Þ |           | 2023      | 12    | Thursday       | 7        | 00:00 |        | 1 | - |
|   |                                   |                                                               |     |          |   |           | 2023      | 12    | Friday         | 8        | 00:00 |        | 1 |   |
|   |                                   |                                                               |     |          |   |           | 2023      | 12    | Saturday       | 9        | 00:00 |        | 1 |   |
|   |                                   |                                                               |     |          |   |           | 2023      | 12    | Sunday         | 10       | 00:00 |        | 1 |   |
|   |                                   |                                                               |     |          |   |           | 2023      | 12    | Monday         | 11       | 00:00 |        | 1 |   |
|   |                                   |                                                               |     |          |   |           | 2023      | 12    | Tuesday        | 12       | 00:00 |        | 1 |   |
|   |                                   |                                                               |     |          |   |           | 2023      | 12    | Wednesday      | 13       | 00:00 |        | 1 |   |
|   |                                   |                                                               |     |          |   |           | 2023      | 12    | Thursday       | 14       | 00:00 |        | 1 |   |
|   |                                   |                                                               |     |          |   |           | 2023      | 12    | Friday         | 15       | 00:00 |        | 1 |   |
|   |                                   |                                                               |     |          |   |           | 2023      | 12    | Saturday       | 16       | 00:00 |        | 1 |   |
| L |                                   |                                                               |     |          |   |           | 2023      | 12    | Sunday         | 17       | 00:00 |        | 1 | • |

Then in the Discount Values grid on the right, you can set up the discount amounts, you can manually type in the amounts for each period under the Amount column. You can also use filtering on the grid to filter out certain days and then for example, type in a value in a specific row and then right click on that row and "Set visible to current", which will set all the currently visible rows to the value of the current row.

|                                                   | Discount Values |       |          |      |        |                  |         |  |  |  |  |  |
|---------------------------------------------------|-----------------|-------|----------|------|--------|------------------|---------|--|--|--|--|--|
| Drag a column header here to group by that column |                 |       |          |      |        |                  |         |  |  |  |  |  |
|                                                   | Year            | Month | Week Day | Hour | Amount | 7.22             |         |  |  |  |  |  |
| •                                                 | 2023            | 12    | Thursday | 7    | 00:00  | 1 🔺              | 2.78    |  |  |  |  |  |
|                                                   | 2023            | 12    | Friday   | 8    | 00:00  | 🦻 Set visible to | current |  |  |  |  |  |
|                                                   | 2023            | 12    | Saturday | 9    | 00:00  | 0                | A STATE |  |  |  |  |  |

Filtering can be done by hovering over a column header in the grid and clicking the little filter icon that comes up in the top right:

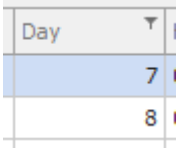

### **Building Tasks from Graphics**

The next step is to actually build the tasks you have now set up from your graphics layer.

This is done with the "Build from graphics" button in the "Main" tab of the ScheduleXL ribbon.

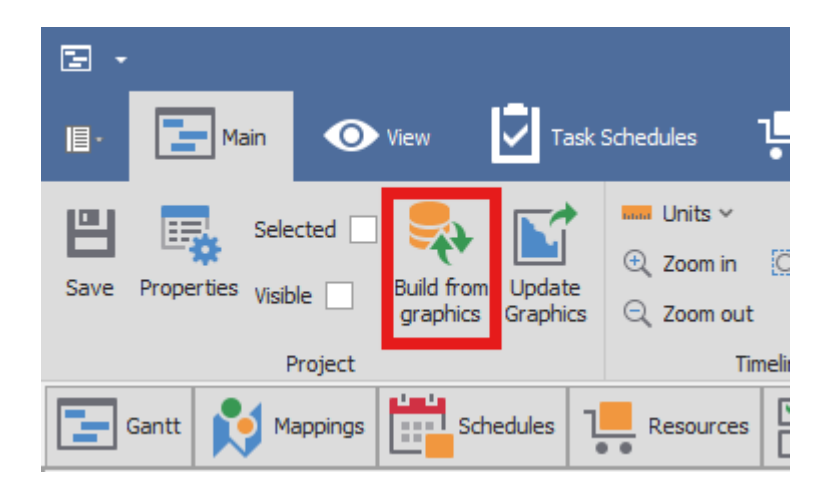

Your tasks will be built and will display on your Gantt chart now in the "Gantt" tab:

| ı            | Main                       | •        | View    | Task           | Schedules    | Task Res   | sources | Export             | ٩        | iraphics       |             |            |              |        |                 |      |         |         |        |       |       |     |        |        |       |       |
|--------------|----------------------------|----------|---------|----------------|--------------|------------|---------|--------------------|----------|----------------|-------------|------------|--------------|--------|-----------------|------|---------|---------|--------|-------|-------|-----|--------|--------|-------|-------|
| ш            | E Sel                      | lected   | . 🥊     |                | units ~      |            | 0       | urrent: Main - Mai | n -      |                | +≣ Add in   | graphics   |              |        |                 |      |         |         |        |       |       |     |        |        |       |       |
| Save         | Properties <sub>Viei</sub> | ible 🗌   | Build   | from Update    | 🔍 Zoom in    | 🔍 Reset Zo | om Va   | alue: 0            |          | Clear Level    | 🤙 Clear i   | n graphice |              |        |                 |      |         |         |        |       |       |     |        |        |       |       |
|              | . 15                       |          | grap    | hics Graphics  | Q Zoom out   |            |         | Auto 🗸             |          |                | Cical I     | rigraphics |              |        |                 |      |         |         |        |       |       |     |        |        |       |       |
|              | _                          | Project  |         |                | Time         | line       |         |                    | Schedule |                | Depend      | encies     |              |        |                 |      |         |         |        |       |       |     |        |        |       |       |
| G 🔁          | antt 🚺 M                   | Mappings | l 💼     | Schedules ]    | Resources    |            | Types   | Siscounts          | Task     | Schedules      | Task Resour | ces        |              |        |                 |      |         |         |        |       |       |     |        |        |       |       |
|              |                            | _        |         |                |              |            |         |                    |          | ••             |             |            |              |        |                 | _    |         | entembe | r 2024 |       |       |     | Octobe | r 2024 |       |       |
| ID           | Start F                    | inish    | Durati  | Duration Units | Predecessors | Effort     | Туре    | Resources          | A_Elemen | A_Dependencies | A_Volume    | A_Strip    | A_Scrap      | A_ID   | DiscountedValue | 31 3 | 6 9     | 12 15   | 18 21  | 24 27 | 30 3  | 6 9 | 12 1   | 5 18 2 | 21 24 | 27 30 |
| 0/ST         | 2024/ 2                    | 2024/    | 13:55   | 0,579861111    |              | 0          | ST      | SC                 | PolyFace | 40             | 1891,83     | 378,367    | 1513,47      | 0      | 0,00            |      |         | 0       |        |       |       |     |        |        |       |       |
| 0/DR         | 2024/ 2                    | 2024/    | 13:55   | 0,579861111    | 0/ST 40/SC   | 0          | DR      | DR                 | PolyFace | 40             | 1891,83     | 378,367    | 1513,47      | c      | 0,00            |      |         | 0       |        |       |       |     |        |        |       |       |
| 0/BL         | 2024/ 2                    | 2024/    | 13:55   | 0,579861111    | . 0/DR       | 0          | BL      | BL                 | PolyFace | 40             | 1891,83     | 378,367    | 1513,47      |        | 0,00            |      | ×       | 0       |        |       |       |     |        |        |       |       |
| 0/SC         | 2024/ 2                    | 2024/    | 13:55   | 0,579861111    | . 0/BL       | 0          | SC      | SC                 | PolyFace | 40             | 1891,83     | 378,367    | 1513,47      | C      | 0,00            |      | ÷       | 0       |        |       |       |     |        |        |       |       |
| 1/ST         | 2024/ 2                    | 2024/    | 13:55   | 0,579861111    |              | 0          | ST      | SC                 | PolyFace |                | 2697,07     | 539,414    | 2157,65      | . 1    | L 0,00          |      |         | 1       |        |       |       |     |        |        |       |       |
| 1/DR         | 2024/ 2                    | 2024/    | 13:55   | 0,579861111    | . 1/ST       | 0          | DR      | DR                 | PolyFace |                | 2697,07     | 539,414    | 2157,65      | 1      | 0,00            |      | 1       | 1       |        |       |       |     |        |        |       |       |
| 1/DL<br>1/SC | 2024/ 2                    | 2024/    | 13:55   | 0,579861111    | 1/R          | 0          | SC      | SC                 | PolyFace |                | 2697,07     | 539,414    | 2157,05      |        | 0,00            |      | 1       |         |        |       |       |     |        |        |       |       |
| 2/ST         | 2024/ 2                    | 2024/    | 13:55   | 0,579861111    |              | 0          | ST      | SC                 | PolyFace |                | 1497.13     | 299,427    | 1197.71      | 2      | 2 0,00          |      | 1       | 2       |        |       |       |     |        |        |       |       |
| 2/DR         | 2024/ 2                    | 2024/    | 13:55   | 0,579861111.   | 2/ST         | 0          | DR      | DR                 | PolyFace |                | 1497,13     | 299,427    | 1197,71      | 2      | 2 0,00          |      | -       | 2       |        |       |       |     |        |        |       |       |
| 2/BL         | 2024/ 2                    | 2024/    | 13:55   | 0,579861111    | 2/DR         | 0          | BL      | BL                 | PolyFace |                | 1497,13     | 299,427    | 1197,71      | 2      | 2 0,00          |      |         | 2       |        |       |       |     |        |        |       |       |
| 2/SC         | 2024/ 2                    | 2024/    | 13:55   | 0,579861111    | . 2/BL       | 0          | SC      | SC                 | PolyFace |                | 1497,13     | 299,427    | 1197,71      | 2      | 2 0,00          |      | ÷       | 2       |        |       |       |     |        |        |       |       |
| 3/ST         | 2024/ 2                    | 2024/    | 13:55   | 0,579861111    |              | 0          | ST      | SC                 | PolyFace |                | 5380,20     | 1076,04    | 4304,16      | 3      | 3 0,00          |      | l       | 3       |        |       |       |     |        |        |       |       |
| 3/DR         | 2024/ 2                    | 2024/    | 13:55   | 0,579861111    | . 3/ST       | 0          | DR      | DR                 | PolyFace |                | 5380,20     | 1076,04    | 4304,16      | 3      | 3 0,00          |      | →       | 3       |        |       |       |     |        |        |       |       |
| 3/BL         | 2024/ 2                    | 2024/    | 13:55   | 0,579861111    | . 3/DR       | 0          | BL      | BL                 | PolyFace |                | 5380,20     | 1076,04    | 4304,16      | . 3    | 3 0,00          |      | *       | 3       |        |       |       |     |        |        |       |       |
| 3/SC         | 2024/ 2                    | 2024/    | 13:55   | 0,579861111    | . 3/BL       | 0          | SC      | SC                 | PolyFace |                | 5380,20     | 1076,04    | 4304,16      | . 3    | 3 0,00          |      | 케       | 3       |        |       |       |     |        |        |       |       |
| 4/00         | 2024/ 2                    | 024/     | 13:55   | 0,579861111    | 4/ST         | 0          | DP      | DP                 | PolyFace |                | 4903,00     | 980,601    | 3922,40      |        | + 0,00          |      | 1       | 4       |        |       |       |     |        |        |       |       |
| 4/BI         | 2024/ 2                    | 024/     | 13:55   | 0.579861111    | 4/DR         | 0          | BI      | BI                 | PolyFace |                | 4903.00     | 980.601    | 3922,40      | 4      | 1 0,00          |      | -       | 4       |        |       |       |     |        |        |       |       |
| 4/SC         | 2024/ 2                    | 2024/    | 13:55   | 0,579861111    | 4/BL         | 0          | SC      | SC                 | PolyFace |                | 4903,00     | 980,601    | 3922,40      | 4      | 1 0,00          |      | -       | 4       |        |       |       |     |        |        |       |       |
| 5/ST         | 2024/ 2                    | 2024/    | 13:55   | 0,579861111    |              | 0          | ST      | SC                 | PolyFace | 6              | 2433,74     | 486,749    | 1946,99      | 5      | 5 0,00          |      | 1       | 5       |        |       |       |     |        |        |       |       |
| 5/DR         | 2024/ 2                    | 2024/    | 13:55   | 0,579861111    | 5/ST 6/SC    | 0          | DR      | DR                 | PolyFace | 6              | 2433,74     | 486,749    | 1946,99      | . 5    | 5 0,00          |      |         | 5       |        |       |       |     |        |        |       |       |
| 5/BL         | 2024/ 2                    | 2024/    | 13:55   | 0,579861111.   | . 5/DR       | 0          | BL      | BL                 | PolyFace | 6              | 2433,74     | 486,749    | 1946,99      | 5      | 5 <b>0,00</b>   |      | ×       | 5       |        |       |       |     |        |        |       |       |
| 5/SC         | 2024/ 2                    | 2024/    | 13:55   | 0,579861111    | . 5/BL       | 0          | SC      | SC                 | PolyFace | 6              | 2433,74     | 486,749    | 1946,99      | 5      | 5 0,00          |      | ÷       | 5       |        |       |       |     |        |        |       |       |
| 6/ST         | 2024/ 2                    | 2024/    | 13:55   | 0,579861111    |              | 0          | ST      | SC                 | PolyFace |                | 1897,94     | 379,589    | 1518,35      | 6      | 0,00            |      | l       | 6       |        |       |       |     |        |        |       |       |
| 6/DR         | 2024/ 2                    | 024/     | 13:55   | 0,579861111.   | . 6/ST       | 0          | UR.     | DR                 | PolyFace |                | 1897,94     | 379,589    | 1518,35      | 6      | 0,00            |      |         | 6       |        |       |       |     |        |        |       |       |
| 6/SC         | 2024/ 2                    | 024/     | 13:55   | 0.579861111    | 6/BI         | 0          | SC      | SC                 | PolyFace |                | 1897,94     | 379,589    | 1518,35      |        | 5 0,00          |      | - *<br> | 6       |        |       |       |     |        |        |       |       |
| 7/ST         | 2024/ 2                    | 2024/    | 13:55   | 0.579861111    |              | 0          | ST      | sc                 | PolyFace |                | 3160,48     | 632.096    | 2528.38      |        | 7 0.00          |      | 1       | 7       |        |       |       |     |        |        |       |       |
| 7/DR         | 2024/ 2                    | 2024/    | 13:55   | 0,579861111    | 7/ST         | 0          | DR      | DR                 | PolyFace |                | 3160,48     | 632,096    | 2528,38      | 7      | 7 0,00          |      |         | 7       |        |       |       |     |        |        |       |       |
| 7/BL         | 2024/ 2                    | 2024/    | 13:55   | 0,579861111    | . 7/DR       | 0          | BL      | BL                 | PolyFace |                | 3160,48     | 632,096    | 2528,38      | 7      | 7 0,00          |      |         | 7       |        |       |       |     |        |        |       |       |
| 7/SC         | 2024/ 2                    | 0124/    | 13:55   | 0.579861111    | 7/Ri         | 0          | SC      | SC                 | PolvFace |                | 3160.48     | 632.096    | 2528.38      | 7      | 7 0.00          |      | ۰ſ      | 7       |        |       |       |     |        |        |       |       |
|              |                            |          |         |                |              | SUM=       |         |                    |          |                |             |            |              |        |                 |      |         |         |        |       |       |     |        |        |       |       |
| 4            |                            |          |         |                |              |            |         |                    |          |                |             |            |              |        | •               | 4    |         |         |        |       |       |     |        |        |       |       |
| Qtr 4, 202   | Qtr 1, 2024                |          |         | Qtr            | 2, 2024      |            | Q       | 2tr 3, 2024        | 6        | Qtr 4, 202     | 4           |            | <b>d</b> t 1 | , 2025 |                 |      | , 2025  |         |        |       | Qtr ( |     |        |        |       |       |
|              |                            |          |         |                |              |            |         |                    | Ī        |                |             |            | آه           |        |                 |      |         |         |        |       |       |     |        |        |       |       |
| Starts 20    | 23/12/07 00:00             | D-00 ->  | 2023/12 | /07.00.00.00   |              |            |         |                    |          |                |             |            |              |        |                 |      |         |         |        |       |       |     |        |        |       |       |
| 5 tor to 20. |                            |          | -323/12 | ,01.00.00.00   |              |            |         |                    |          |                |             |            |              |        |                 |      |         |         |        |       |       |     |        |        |       |       |

#### Setting up Graphic Dependencies

If you do not already have your own dependencies set up, in a column in your source graphics layer, between your graphic entities (which blocks are mined before another block), then you can set them up using the tools in the "Graphics" tab in the ScheduleXL ribbon.

| E •                                                                                                    |                                                         |                |
|----------------------------------------------------------------------------------------------------|---------------------------------------------------------|----------------|
| 📳 - 🔚 Main 💿 View 💆 Task Schedules                                                                                                    | Task Resources Export                                   |                |
| Buffer Distance 0<br>Mining direction 0 1 0<br>Maximum angle 55<br>Maximum angle 55<br>Maximu | Arrow Colour Arrow thickness 3 + 5 Show Arrow Size 20 + |                |
| Dependencies                                                                                                    |                                                         |                |
| Gantt Mappings Schedules 1 Resources                                                                                                    | Task Types Discounts Task Schedules                     | Task Resources |

First, make sure you have a blank column in your source graphics layer where the generated dependencies will be populated. How to add such a column is covered in the <u>Mappings</u> section of this guide.

Explanation of the fields and buttons in the Graphics tab follow:

**Buffer Distance**: Value specified to test the closeness of an object that will be made a dependency, to allow for some gaps that might exist between your mining blocks.

**Mining Direction**: Direction of mining. Used to order the mining sequence, by making blocks ahead in the direction "depend" on blocks behind to enforce the mining direction.

Note: The direction is taken from the bottom of the screen going upwards, therefore make sure to rotate the scene as necessary so that your desired direction is now in line with the bottom to the top of the screen.

The appropriate values will be populated here after clicking the "Set Mining Direction" button.

**Maximum Angle**: The maximum angle in degrees from the mining direction vector of a predecessor entity to consider it a valid predecessor. 0 degrees is directly "behind", 45 is behind but off by 45 degrees and 90 is to the left or right.

When you have your scene oriented correctly in SpatialStudio so that you have your desired mining direction and you have set your desired Buffer Distance and Maximum Angle, you can then click the "Set Mining Direction" button, and your mining direction will be set.

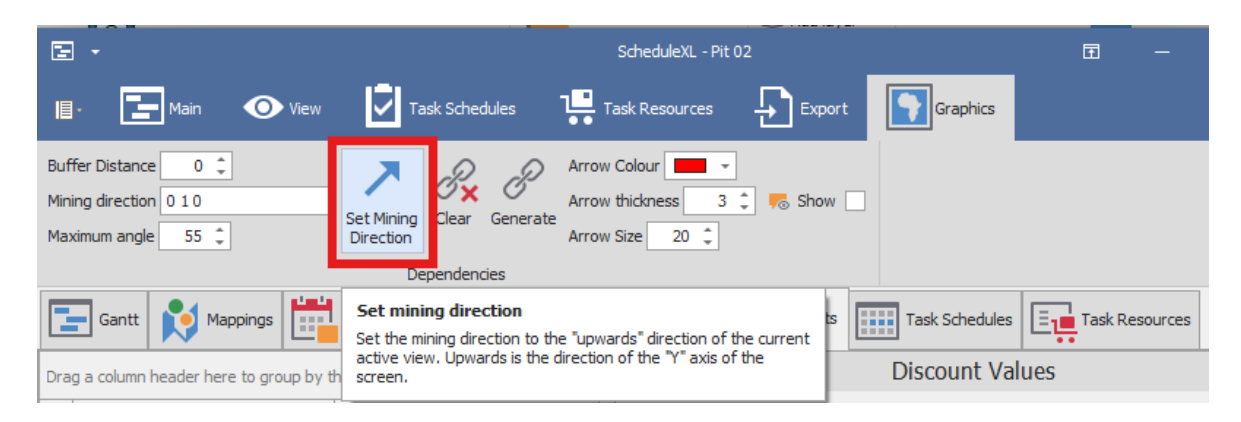

Next, you will select the exact graphic entities you want to create dependencies for by using one of the selection tools in SpatialStudio:

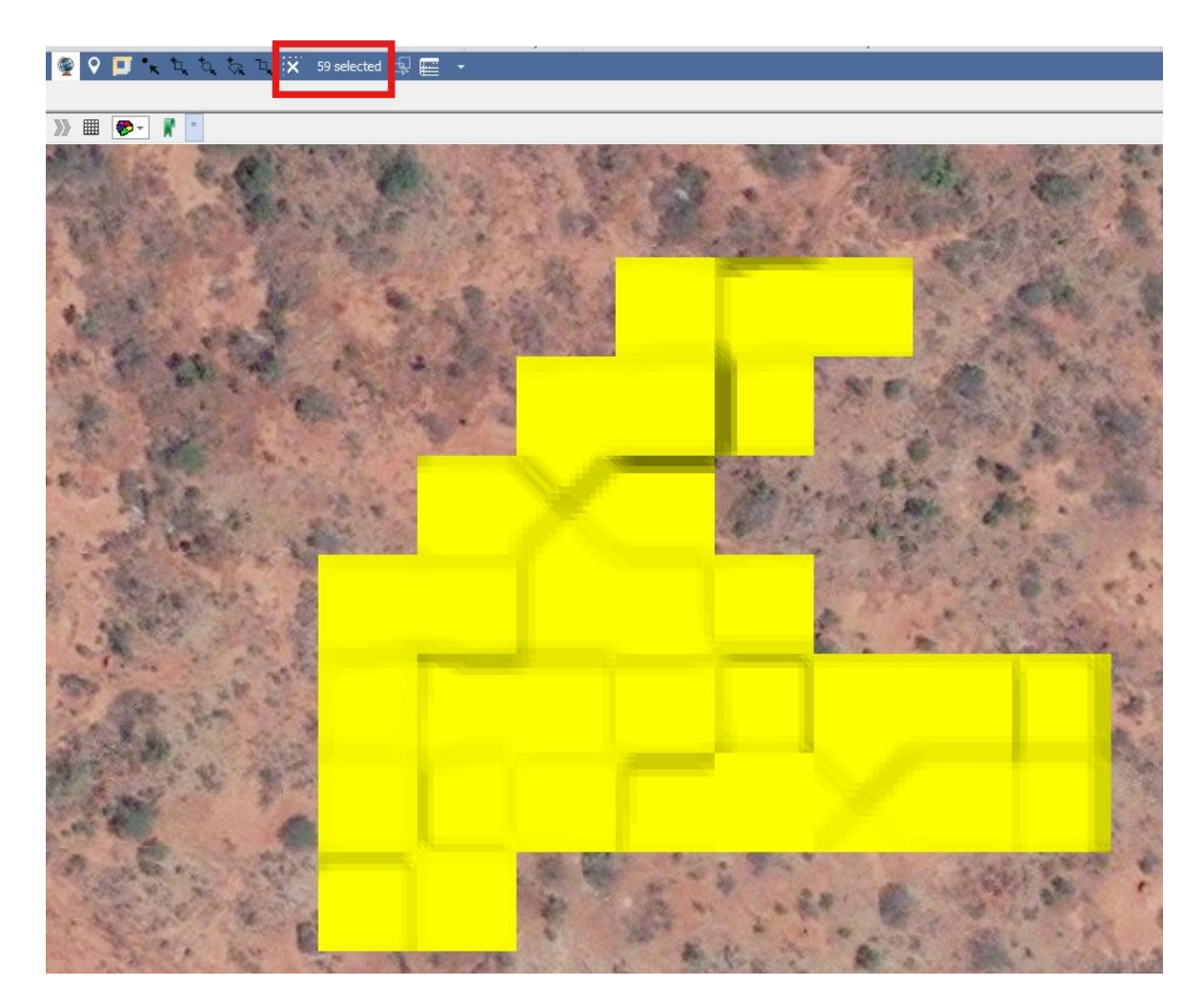

Then, you would click the "Generate" button to generate your dependencies. Your generated dependencies will then be populated in your blank column of your source graphics layer.

|                                                                       |                                                       | ScheduleXL - Pit 02                                | 2         |                | Ē       | -       |
|-----------------------------------------------------------------------|-------------------------------------------------------|----------------------------------------------------|-----------|----------------|---------|---------|
| 📳 - 🔚 Main 💿 View                                                     | Task Schedules                                        | Task Resources                                     | Expor     | rt Graphics    |         |         |
| Buffer Distance 0 \$<br>Mining direction 0 1 0<br>Maximum angle 55 \$ | t Mining<br>rection                                   | Arrow Colour<br>Arrow thickness 3<br>Arrow Size 20 | , 🦐 Show  |                |         |         |
|                                                                       | Dependencies                                          |                                                    |           |                |         |         |
| Gantt Mappings                                                        | et mining direction<br>et the mining direction to the | "upwards" direction of the                         | e current | Task Schedules | Task Re | sources |
| Drag a column header here to group by th                              | ctive view. Upwards is the di<br>creen.               | irection of the "Y" axis of t                      | he        | Discount Va    | lues    |         |

| 1   | -                   |                                            |               |        |              | Layer [                    | Data: Pit02           | <b>I</b> –          |                  |                | ×                |  |  |  |  |
|-----|---------------------|--------------------------------------------|---------------|--------|--------------|----------------------------|-----------------------|---------------------|------------------|----------------|------------------|--|--|--|--|
| IE  | - Main              | £                                          | ) Search      |        |              |                            |                       |                     |                  |                |                  |  |  |  |  |
| ~   | Filter Grap         | hics                                       | 💵 Inplace     | e v    | Q Zoom       |                            | 🧱 Highlight All       |                     |                  |                |                  |  |  |  |  |
|     | Columns             |                                            | 😮 Delete      |        | Q Zoom       | and Highlight              | 📘 Un Highlight All    | 🚦 Un Highlight Sele | ected            |                |                  |  |  |  |  |
|     | Refresh             |                                            | 🔒 Proper      | ties   | W Pan        | 👑 Pan 💽 Highlight Selected |                       |                     |                  |                |                  |  |  |  |  |
| Ŭ   | Filter              |                                            | Edit          |        | -            |                            | Selection             |                     |                  |                | ~                |  |  |  |  |
| Dra | a a column h        | peade                                      | r here to arc | un hy  | (that column |                            |                       |                     |                  |                | ρ                |  |  |  |  |
|     |                     | Elom                                       | ont Type      | Dep.   | andancias    |                            | /olumo                | Strip Volume        | Serar            | a Volumo       | -                |  |  |  |  |
| -   |                     |                                            | encrype       | . Dep  | endendes     |                            | -                     |                     | 50 4             | ape volume     |                  |  |  |  |  |
| Ľ   | - 0                 | Polvi                                      | FaceMesh      | 0.41   |              |                            | 1477 06965951186      | 1181.65572760       |                  |                |                  |  |  |  |  |
|     | 10 PolyFaceMesh 0 1 |                                            |               |        | •            |                            | 4377 34347743752      | 875 468695487504    | 39               | 01 874781      | 195(             |  |  |  |  |
|     | 11                  | Polvi                                      | FaceMesh      | 01     | 2 41         |                            | 3017.02416991686      | 603,404833983372    | 24               | 13.619335      | 593              |  |  |  |  |
|     | 12                  | 11 PolyFaceMesh 0 1<br>12 PolyFaceMesh 0 1 |               |        |              |                            | 4345,13051782175      | 869.026103564351    | 3                | 476.10441      | 142!             |  |  |  |  |
|     | 13                  | Polyf                                      | FaceMesh      | 34     |              |                            | ,<br>1222,37684778141 | 244,475369556282    | 97               | ,<br>7,9014782 | 225:             |  |  |  |  |
|     | 14                  | Polyf                                      | FaceMesh      | 3 4 42 |              |                            | 2293,15863649322      | 458,631727298643    | 18               | 34,526909      | 9194             |  |  |  |  |
|     | 15                  | Poly                                       | FaceMesh      | 34     | 5 6 42 43    |                            | 907,540613351479      | 6 726,032490681     |                  | 581:           |                  |  |  |  |  |
|     | 16                  | Polyf                                      | FaceMesh      | 45     | 5 7 42 43    |                            | 881,579738483701      | 176,31594769674     | 74 705,263790786 |                |                  |  |  |  |  |
|     | 17                  | Polyf                                      | FaceMesh      | 56     | 7 8 19 43    |                            | 5932,2475130327       | 1186,44950260654    | 47               | 45,798010      | )42(             |  |  |  |  |
|     | 18                  | Polyf                                      | FaceMesh      | 78     | 9 19 44      |                            | 4885,50792055514      | 977,101584111028    | 39               | 08,406336      | 544              |  |  |  |  |
|     | 19                  | Poly                                       | FaceMesh      | 8      |              |                            | 0,100207002554417     | 0,0200414005108833  | 0,08             | 016560204      | 435:             |  |  |  |  |
|     | 20                  | Poly                                       | FaceMesh      | 21     |              |                            | 19,559173175389       | 3,9118346350778     | 15               | 64733854       | <del>1</del> 03: |  |  |  |  |
|     | 21                  | Poly                                       | FaceMesh      | 89     | 10 11 44     |                            | 3843,43394544378      | 768,686789088757    | 30               | 74,747156      | 635!             |  |  |  |  |
|     | 22                  | Polyf                                      | FaceMesh      | 9 10   | 11 12 44 45  | 5                          | 3773,94375164522      | 754,788750329044    | 30               | 19,155001      | 1316 👻           |  |  |  |  |
|     |                     |                                            |               |        |              |                            |                       |                     |                  |                |                  |  |  |  |  |
|     |                     |                                            |               |        |              |                            |                       |                     |                  |                |                  |  |  |  |  |
| ĽL  |                     |                                            |               |        |              |                            |                       |                     |                  |                | -                |  |  |  |  |

To see how your generated dependencies look visually, check on the "Show" box in the Graphics tab of ScheduleXL. This will show arrows connecting the blocks to their predecessors. The styling of these arrows can be customized by Arrow Colour, Arrow Thickness and Arrow Size.

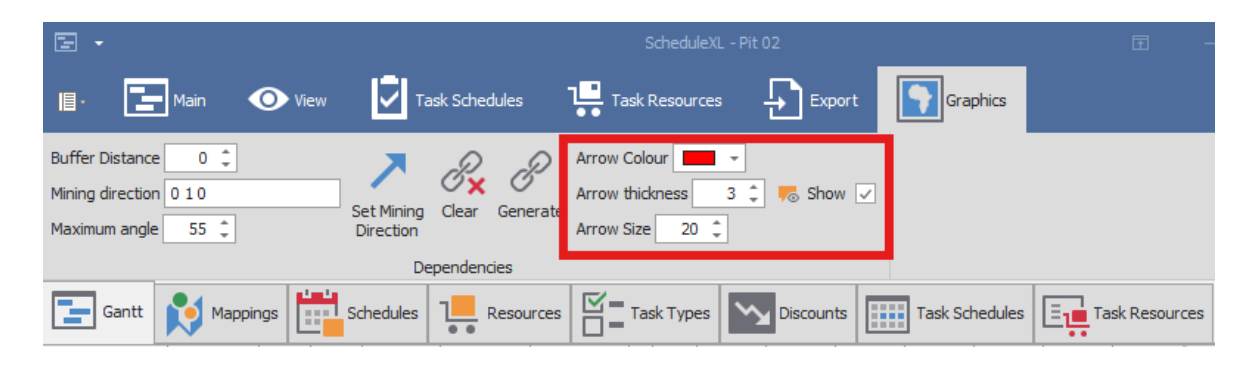

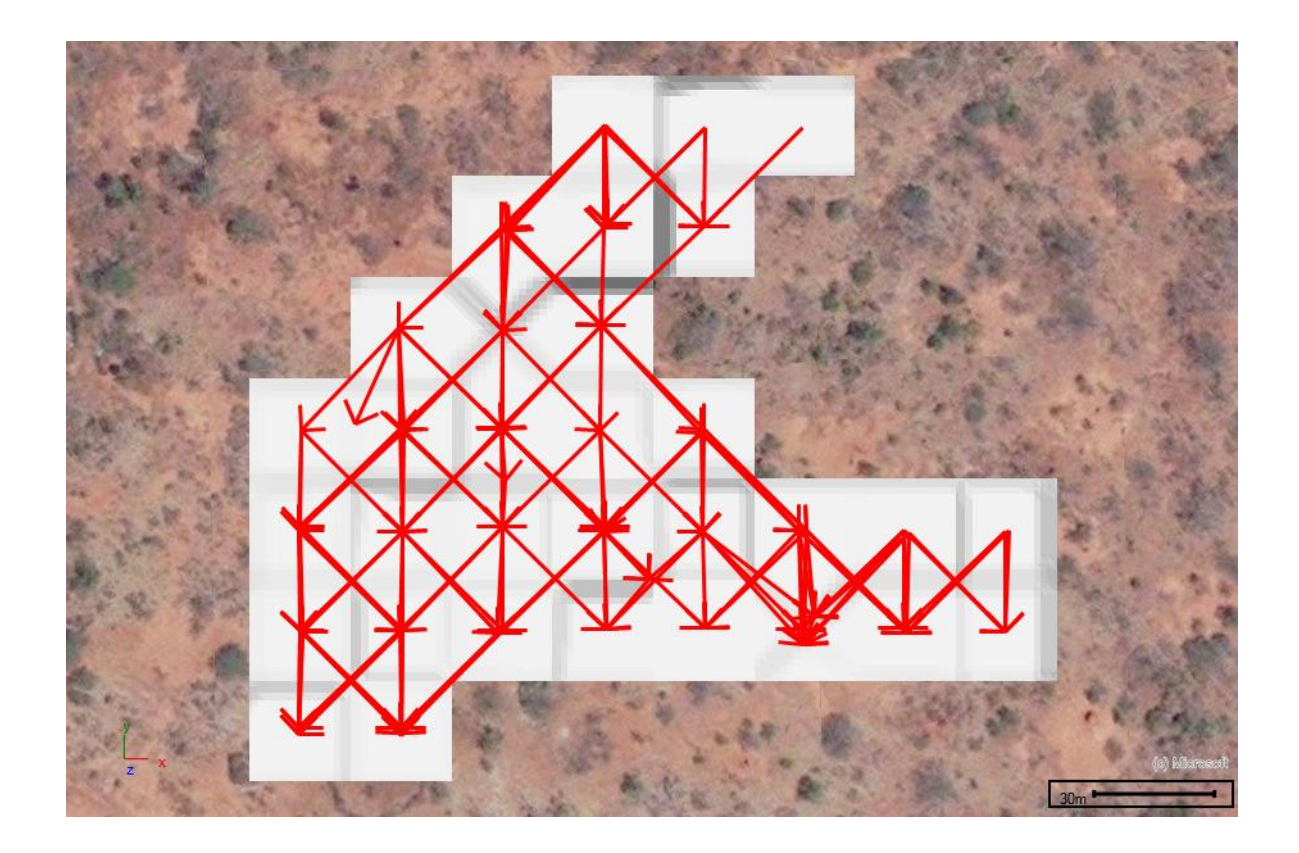

#### Scheduling Your Tasks

Now that you have built your tasks into your schedule project from graphics, you are now ready to schedule them.

To do this click the "Level" button in the "Main" tab of the ScheduleXL ribbon.

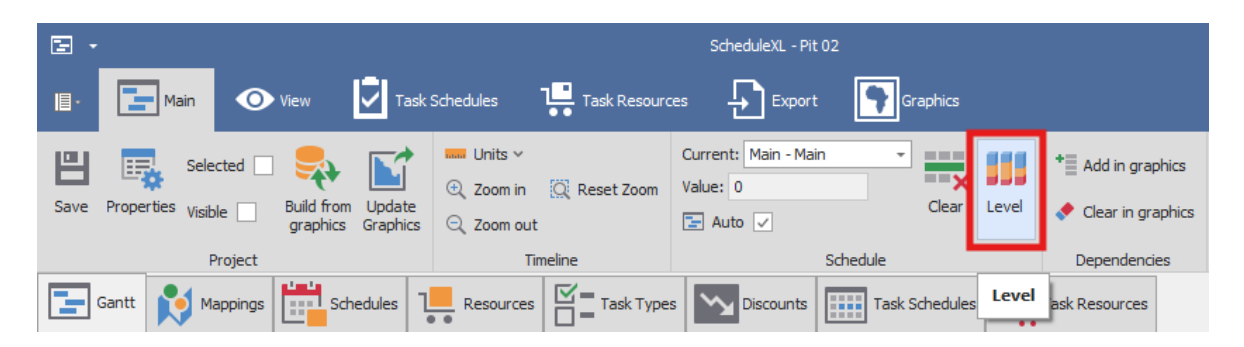

Within resource usage amount and tasks that use those resources it will try fit those tasks in, in time, with dependencies per task. If you want to clear schedule first, click "Clear". "Level" makes sure tasks go correctly in order and use only the amount of resources available to them to complete the task. Your Gantt will update accordingly.

| Gantt | Mappings | Schedules  | 1 <mark></mark> Re | esources |      | ypes Discoun | ts Task        | Schedu | iles 📃    | Task Resources |      |           |              |                |           |                |                   |      |                 |
|-------|----------|------------|--------------------|----------|------|--------------|----------------|--------|-----------|----------------|------|-----------|--------------|----------------|-----------|----------------|-------------------|------|-----------------|
| ID    |          | Start Date |                    | Finish D | ate  | Duration     | Duration Units | Pres   | decessors | Effort         | Туре | Resources | A_Element T  | A_Dependencies | A_Volume  | A_Strip Volume | A_Scrape Volume   | A_ID | DiscountedValue |
| 0/SC  |          | 2024/02/26 |                    | 2024/02  | 2/28 | 2.00:00:00   |                | 2 0/B  | L         | 1,5134705056   | SC   | SC        | PolyFaceMesh | 40             | 1891,8381 | 378,3676264    | 1513,47050568     | 0    | 0,00            |
| 1/ST  |          | 2023/12/07 |                    | 2023/12  | 2/09 | 2.00:00:00   |                | 2      |           | 0,5394146917   | ST   | SC        | PolyFaceMesh |                | 2697,0734 | 539,4146917    | 2157,65876712     | 1    | 0,00            |
| 1/DR  |          | 2023/12/11 |                    | 2023/12  | 2/12 | 1.00:00:00   |                | 1 1/S  | г         | 1              | DR   | DR        | PolyFaceMesh |                | 2697,0734 | 539,4146917    | 2157,65876712     | 1    | 0,00            |
| 1/BL  |          | 2023/12/12 |                    | 2023/12  | 2/13 | 1.00:00:00   |                | 1 1/D  | R         | 0,5            | BL   | BL        | PolyFaceMesh |                | 2697,0734 | 539,4146917    | 2157,65876712     | 1    | 0,00            |
| 1/SC  |          | 2023/12/13 |                    | 2023/12  | 2/16 | 3.00:00:00   |                | 3 1/B  | L         | 2,1576587671   | SC   | SC        | PolyFaceMesh |                | 2697,0734 | 539,4146917    | 2157,65876712     | 1    | 0,00            |
| 2/ST  |          | 2023/12/08 |                    | 2023/12  | 2/09 | 1.00:00:00   |                | 1      |           | 0,2994275783   | ST   | SC        | PolyFaceMesh |                | 1497,1378 | 299,4275783    | 1197,71031338     | 2    | 0,00            |
| 2/DR  |          | 2023/12/12 |                    | 2023/12  | 2/13 | 1.00:00:00   |                | 1 2/S  | г         | 1              | DR   | DR        | PolyFaceMesh |                | 1497,1378 | 299,4275783    | 1197,71031338     | 2    | 0,00            |
| 2/BL  |          | 2023/12/13 |                    | 2023/12  | 2/14 | 1.00:00:00   |                | 1 2/D  | R         | 0,5            | BL.  | BL.       | PolyFaceMesh |                | 1497,1378 | 299,4275783    | 1197,71031338     | 2    | 0,00            |
| 2/SC  |          | 2023/12/15 |                    | 2023/12  | 2/19 | 4.00:00:00   |                | 4 2/B  | L         | 1,1977103133   | SC   | SC        | PolyFaceMesh |                | 1497,1378 | 299,4275783    | 1197,71031338     | 2    | 0,00            |
| 3/ST  |          | 2023/12/11 |                    | 2023/12  | 2/13 | 2.00:00:00   |                | 2      |           | 1,0760413025   | ST   | SC        | PolyFaceMesh |                | 5380,2065 | 1076,041302    | 4304, 1652 102533 | 3    | 0,00            |
| 3/DR  |          | 2023/12/13 |                    | 2023/12  | 2/14 | 1.00:00:00   |                | 1 3/S  | г         | 1              | DR   | DR        | PolyFaceMesh |                | 5380,2065 | 1076,041302    | 4304, 1652102533  | 3    | 0,00            |
| 3/BL  |          | 2023/12/14 |                    | 2023/12  | 2/15 | 1.00:00:00   |                | 1 3/D  | R         | 0,5            | BL.  | BL.       | PolyFaceMesh |                | 5380,2065 | 1076,041302    | 4304, 1652 102533 | 3    | 0,00            |
| 3/SC  |          | 2023/12/18 |                    | 2023/12  | 2/23 | 5.00:00:00   |                | 5 3/B  | L         | 4,3041652102   | SC   | SC        | PolyFaceMesh |                | 5380,2065 | 1076,041302    | 4304, 1652 102533 | 3    | 0,00            |
| 4/ST  |          | 2023/12/12 |                    | 2023/12  | 2/23 | 11.00:00:00  |                | 11     |           | 0,9806010435   | ST   | SC        | PolyFaceMesh |                | 4903,0052 | 980,6010435    | 3922,40417400     | 4    | 0,00            |
| 4/DR  |          | 2023/12/25 |                    | 2023/12  | 2/26 | 1.00:00:00   |                | 1 4/S  | г         | 1              | DR   | DR        | PolyFaceMesh |                | 4903,0052 | 980,6010435    | 3922,40417400     | 4    | 0,00            |
| 4/BL  |          | 2023/12/26 |                    | 2023/12  | 2/27 | 1.00:00:00   |                | 1 4/D  | R         | 0,5            | BL   | BL        | PolyFaceMesh |                | 4903,0052 | 980,6010435    | 3922,40417400     | 4    | 0,00            |
| 4/SC  |          | 2023/12/27 |                    | 2024/01  | 1/02 | 6.00:00:00   |                | 6 4/B  | L         | 3,9224041740   | SC   | SC        | PolyFaceMesh |                | 4903,0052 | 980,6010435    | 3922,40417400     | 4    | 0,00            |
| 5/ST  |          | 2023/12/22 |                    | 2023/12  | 2/26 | 4.00:00:00   |                | 4      |           | 0,4867497311   | ST   | SC        | PolyFaceMesh | 6              | 2433,7486 | 486,7497311    | 1946,99892472     | 5    | 0,00            |
| 5/DR  |          | 2024/01/04 |                    | 2024/01  | 1/05 | 1.00:00:00   |                | 1 5/S  | T 6/SC    | 1              | DR   | DR        | PolyFaceMesh | 6              | 2433,7486 | 486,7497311    | 1946,99892472     | 5    | 0,00            |
| 5/BL  |          | 2024/01/05 |                    | 2024/01  | 1/06 | 1.00:00:00   |                | 1 5/D  | R         | 0,5            | BL   | BL        | PolyFaceMesh | 6              | 2433,7486 | 486,7497311    | 1946,99892472     | 5    | 0,00            |
| 5/SC  |          | 2024/01/08 |                    | 2024/01  | 1/10 | 2.00:00:00   |                | 2 5/B  | L         | 1,9469989247   | SC   | SC        | PolyFaceMesh | 6              | 2433,7486 | 486,7497311    | 1946,99892472     | 5    | 0,00            |
| 6/ST  |          | 2023/12/25 |                    | 2023/12  | 2/27 | 2.00:00:00   |                | 2      |           | 0,3795899443   | ST   | SC        | PolyFaceMesh |                | 1897,9497 | 379,5899443    | 1518,35977753     | 6    | 0,00            |
| 6/DR  |          | 2023/12/27 |                    | 2023/12  | 2/28 | 1.00:00:00   |                | 1 6/S  | г         | 1              | DR   | DR        | PolyFaceMesh |                | 1897,9497 | 379,5899443    | 1518,35977753     | 6    | 0,00            |
| 6/BL  |          | 2023/12/28 |                    | 2023/12  | 2/29 | 1.00:00:00   |                | 1 6/D  | R         | 0,5            | BL.  | BL        | PolyFaceMesh |                | 1897,9497 | 379,5899443    | 1518,35977753     | 6    | 0,00            |
| 6/SC  |          | 2024/01/01 |                    | 2024/01  | 1/04 | 3.00:00:00   |                | 3 6/B  | L         | 1,5183597775   | SC   | SC        | PolyFaceMesh |                | 1897,9497 | 379,5899443    | 1518,35977753     | 6    | 0,00            |
| 7/ST  |          | 2023/12/26 |                    | 2024/01  | 1/04 | 9.00:00:00   |                | 9      |           | 0,6320965263   | ST   | SC        | PolyFaceMesh |                | 3160,4826 | 632,0965263    | 2528,38610552     | 7    | 0,00            |
| 7/DR  |          | 2024/01/05 |                    | 2024/01  | 1/06 | 1.00:00:00   |                | 1 7/S  | г         | 1              | DR   | DR        | PolyFaceMesh |                | 3160,4826 | 632,0965263    | 2528,38610552     | 7    | 0,00            |
| 7/BL  |          | 2024/01/08 |                    | 2024/01  | 1/09 | 1.00:00:00   |                | 1 7/D  | R         | 0,5            | BL.  | BL        | PolyFaceMesh |                | 3160,4826 | 632,0965263    | 2528,38610552     | 7    | 0,00            |
| 7/SC  |          | 2024/01/09 |                    | 2024/01  | 1/13 | 4.00:00:00   |                | 4 7/B  | L         | 2,5283861055   | SC   | SC        | PolyFaceMesh |                | 3160,4826 | 632,0965263    | 2528,38610552     | 7    | 0,00            |
| 8/ST  |          | 2024/01/03 |                    | 2024/01  | 1/05 | 2.00:00:00   |                | 2      |           | 0,8690160251   | ST   | SC        | PolyFaceMesh |                | 4345,0801 | 869,0160251    | 3476,06410041     | 8    | 0,00            |
| 8/DR  |          | 2024/01/08 |                    | 2024/01  | 1/09 | 1.00:00:00   |                | 1 8/S  | г         | 1              | DR   | DR        | PolyFaceMesh |                | 4345,0801 | 869,0160251    | 3476,06410041     | 8    | 0,00            |
| 8/BI  |          | 2024/01/09 |                    | 2024/01  | 1/10 | 1.00:00:00   |                | 1 8/D  | R         | 0.5            | BI   | BI        | PolyEaceMesh |                | 4345.0801 | 869.0160251    | 3476.06410041     | 8    | 0.00            |
|       |          |            |                    |          |      |              |                |        |           | SUM=228.69     |      |           |              |                |           |                |                   |      |                 |

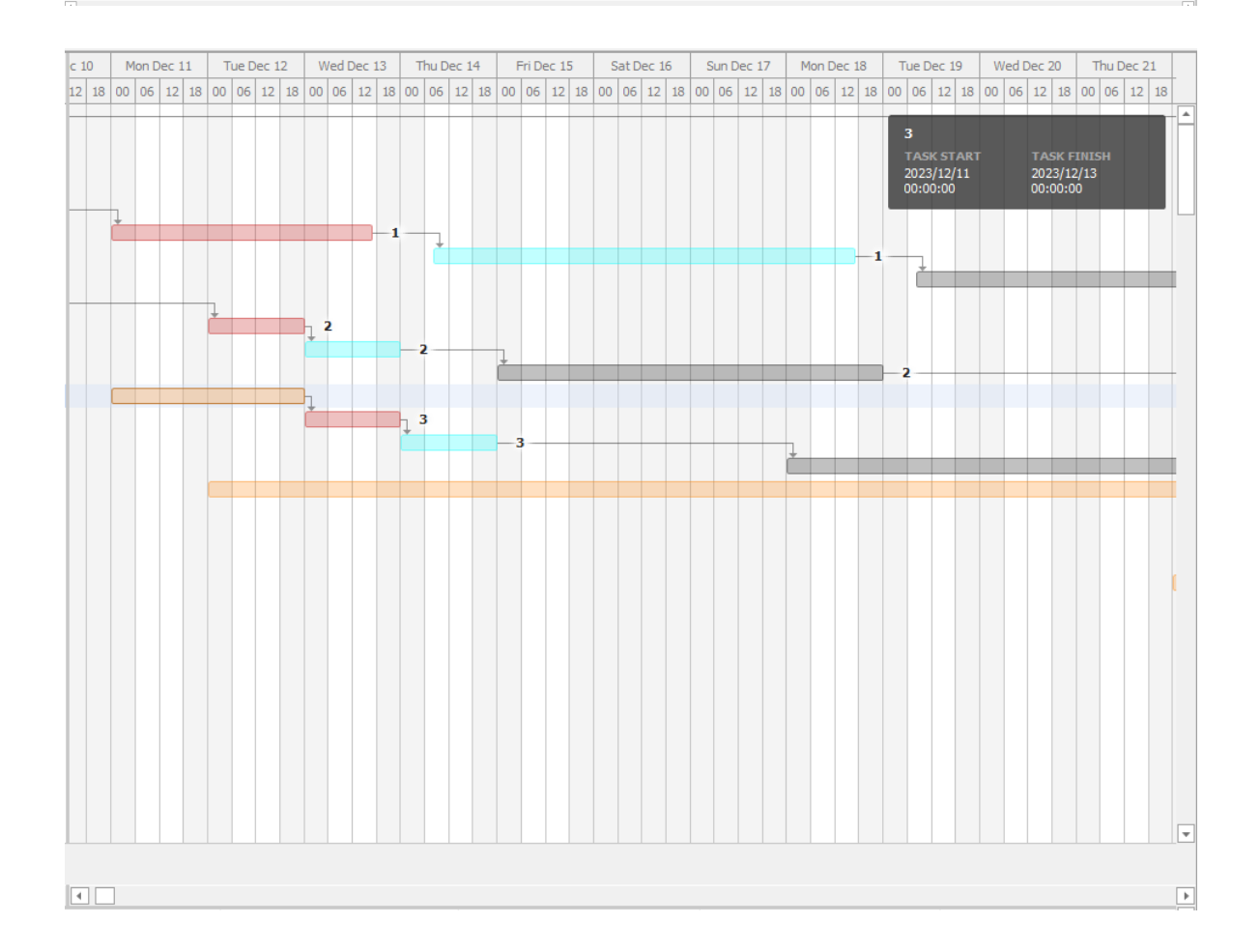

#### Gantt

#### Grid

An explanation of each column header in the Gantt data grid on the left follows here.

**ID**: Unique ID of graphic entity being mined, plus the task ID.

Start Date: Start date of task.

End Date: End date of task.

**Duration**: This is the full duration of the task in Days, Hours, Minutes etc. **Duration Units:** This is the amount of time units you chose for your project, such as Days, for the task. This will round to the unit in question so even if the task took less than a Day, and your project units are Days, then it will still read as 1 Day.

**Predecessors:** These are the tasks and graphic entities that must be done before beginning another task/graphic entity; composed of the graphic entity ID as well as the task ID.

**Effort:** This is the actual amount of time units that are needed for that task to complete, precisely stated. For example, if your project units are Days, then a value of 0.5 will indicate half a Day.

**Type**: This is the task type, such as ST (for Stripping); uses the ID of the task type that you specified.

**Resources:** This is the resource assigned to the task; uses the ID of the resource you defined.

All column headers preceded by "A\_" are columns that are pulled through as attributes from the columns in your source graphics layer.

**DiscountedValue**: This discount value amount based on the discount set you specified in the "Discounts" tab.

For example, I have a "Volume" column in my source graphics layer and so a column appears in the grid called "A\_Volume" that gives the total volume of each mining block.

#### Sorting

You can sort on the different columns in the grid. Click once on a column header to sort ascending and click twice to sort descending.

Alternatively you can right click on a cloumn header and choose "Sort Ascending" or "Sort Descending".

| Gantt                    |                               | s Schedules Re                   | source            |
|--------------------------|-------------------------------|----------------------------------|-------------------|
| ID                       | Start Dal                     | Sort Ascending                   | Pre               |
| SW4L1/ST<br>SW5L1/ST     | 2024/01/ A+<br>2024/01/       | Clear Sorting                    | 1                 |
| SW6L1/ST<br>SW2L1/ST     | 2024/01/<br>2024/01/          | Column Chooser<br>Best Fit       | 1<br>1 SW         |
| SE6L1/ST<br>SE4L1/ST     | 2024/01/<br>2024/01/          | Best Fit (all columns)           | 1                 |
| SW3L1/ST<br>SE5L1/ST     | 2024/01/ <b>Y</b><br>2024/01/ | Filter Editor<br>Show Find Panel | 1 SW              |
| SE2L1/ST<br>SW1L1/ST     | 2024/01/<br>2024/01/          | Show Auto Filter Row             | 1 SE <sup>4</sup> |
| NW5L1/ST<br>NW4L1/ST     | 2024/01/ •                    | Hide Footer                      | 1 SW<br>1 SW      |
| NW 1L 1/ST<br>SE 1L 1/ST | 2024/01/17<br>2024/01/18      | 2024 1 SE1L1                     | 1 NW<br>1 SW      |

In this example I have sorted ascending on my Start Date column, as indicated by the upwards pointing arrow on the column header, so that my schedule goes from the earliest date onwards in order:

| Gantt    | Ņ | Mappings   |     | Sche     |
|----------|---|------------|-----|----------|
| ID       |   | Start Date | - E | <b>^</b> |
| SW4L1/ST |   | 2024/01/01 | L   |          |
| SW5L1/ST |   | 2024/01/02 | 2   |          |
| SW6L1/ST |   | 2024/01/03 | }   |          |
| SW2L1/ST |   | 2024/01/04 | ŧ   |          |
| SE6L1/ST |   | 2024/01/05 | 5   |          |
| SE4L1/ST |   | 2024/01/08 | 3   |          |

| Gantt      | Mappings   | Schedules | ; 1    | Resources |             | /pes      | Discounts | T.       | ask Schedu | es 🗄 | Task | Resources | 5         |        |       |          |                                                                                                    |
|------------|------------|-----------|--------|-----------|-------------|-----------|-----------|----------|------------|------|------|-----------|-----------|--------|-------|----------|----------------------------------------------------------------------------------------------------|
| ID         | Start Date | Finis     | Dura   | Desc      | Dura Predec | . Resour. | Effort I  | ndex Typ | e A_ID     | A_A  | A_Vo | A_Le      | A_Depe    | Disco  | Group | Priority | s 27 28 29 30 31 1 2 3 4 5 6 7 8 9 10 11 12 13 14 15 16 17 8 9 10 11 12 13 14 15 16 17 18 19 20 21 22 23 24 25 26 27 28 29 30 31 1 2 3 4 5 6 |
| SW4L1/ST   | 2024/01/01 | 202       | . 1.00 | SW4L1     | 1           | SC        | 0,533     | 72 ST    | SW4        | 1550 | 1875 | L1        |           | 0,00   | 0     | 0        | -SW4L1                                                                                                    |
| SW5L1/ST   | 2024/01/02 | 202       | . 1.00 | SW5L1     | 1           | SC        | 0,533     | 76 ST    | SW5        | 1550 | 1875 | L1        |           | 0,00   | 0     | 0        |                                                                                                    |
| SW6L1/ST   | 2024/01/03 | 202       | . 1.00 | SW6L1     | 1           | SC        | 0,533     | 80 ST    | SW6        | 1550 | 1875 | L1        |           | 0,00   | 0     | 0        |                                                                                                    |
| SW2L1/ST   | 2024/01/04 | 202       | 1.00   | SW2L1     | 1 SW4.1     | . sc      | 0,533     | 52 ST    | SW2        | 1550 | 1875 | L1        | SW4L1 S   | 0,00   | 0     | 0        |                                                                                                    |
| SE6L1/ST   | 2024/01/05 | 202       | . 1.00 | SE6L1     | 1           | SC        | 0,533     | 92 ST    | SE6L1      | 1550 | 1875 | L1        |           | 0,00   | 0     | 0        |                                                                                                    |
| SE4L1/ST   | 2024/01/08 | 202       | . 1.00 | SE4.1     | 1           | SC        | 0,533     | 84 ST    | SE4L1      | 1550 | 1875 | L1        |           | 0,00   | 0     | 0        | - SE4L1                                                                                                    |
| SW3L1/ST   | 2024/01/09 | 202       | . 1.00 | SW3L1     | 1 SW9.1.    | . sc      | 0,533     | 56 ST    | SW3        | 1550 | 1875 | L1        | SW9.1 S   | 0,00   | 0     | 0        | *                                                                                                    |
| SESL1/ST   | 2024/01/10 | 202       | . 1.00 | SESL1     | 1           | SC        | 0,533     | 88 ST    | SESL1      | 1550 | 1875 | L1        |           | 0,00   | 0     | 0        | - 565L1                                                                                                    |
| SE2L1/ST   | 2024/01/11 | 202       | . 1.00 | SE2L1     | 1 SE4L1/    | . sc      | 0,533     | 64 ST    | SE2L1      | 1550 | 1875 | L1        | SE4L1 SE  | 0,00   | 0     | 0        | * - SE2L1                                                                                                    |
| SW 1L 1/ST | 2024/01/12 | 202       | 1.00   | SW1L1     | 1 SW4L1     | . sc      | 0,533     | 48 ST    | SW1        | 1550 | 1875 | L1        | SW4L1 S   | 0,00   | 0     | 0        |                                                                                                    |
| NW5L1/ST   | 2024/01/15 | 202       | 1.00   | NW5L1     | 1 SW1L1     | . sc      | 0,533     | 28 ST    | NW5        | 1550 | 1875 | L1        | SW1L1 S   | 0,00   | 0     | 0        |                                                                                                    |
| NW4L1/ST   | 2024/01/16 | 202       | 1.00   | NW4L1     | 1 SW1L1     | . sc      | 0,533     | 24 ST    | NW4        | 1550 | 1875 | L1        | SW1L1 S   | 0,00   | 0     | 0        | <u> </u>                                                                                                    |
| NW 1L 1/ST | 2024/01/17 | 202       | . 1.00 | NW1L1     | 1 NW4L1.    | . SC      | 0,533     | 0 ST     | NW1        | 1550 | 1875 | L1        | NW4L1 N   | . 0,00 | 0     | 0        | i will                                                                                                    |
| SE 1L 1/ST | 2024/01/18 | 202       | 1.00   | SE1L1     | 1 SW6L1     | . SC      | 0,533     | 60 ST    | SE 1L 1    | 1550 | 1875 | L1        | SW6L1 S   | 0,00   | 0     | 0        | 5E1L1                                                                                                    |
| NE4L1/ST   | 2024/01/19 | 202       | 1.00   | NE4L1     | 1 SW3L1     | . SC      | 0,533     | 36 ST    | NE4L1      | 1550 | 1875 | L1        | SW3L1 S   | 0,00   | 0     | 0        | NE4L1                                                                                                    |
| NW6L1/ST   | 2024/01/22 | 202       | 1.00   | NW6L1     | 1 SW2L1     | . SC      | 0,533     | 32 ST    | NW6        | 1550 | 1875 | L1        | SW2L1 S   | 0,00   | 0     | 0        | Invela                                                                                                    |
| NW2L1/ST   | 2024/01/23 | 202       | 1.00   | NW2L1     | 1 NW4L1.    | . SC      | 0,533     | 4 ST     | NW2        | 1550 | 1875 | L1        | NW4L1 N   | . 0,00 | 0     | 0        | IW211                                                                                                    |
| NW3L1/ST   | 2024/01/24 | 202       | 1.00   | NW3L1     | 1 NW5L1     | . SC      | 0,533     | 8 ST     | NW3        | 1550 | 1875 | L1        | NW5L1 N   | . 0,00 | 0     | 0        | mv3L1                                                                                                    |
| SE3L1/ST   | 2024/01/25 | 202       | 1.00   | SE3L1     | 1 SE5L1/    | . SC      | 0,533     | 68 ST    | SE3L1      | 1550 | 1875 | L1        | SESL1 SE  | . 0,00 | 0     | 0        | 5E3L1                                                                                                    |
| NE5L1/ST   | 2024/01/26 | 202       | 1.00   | NESL1     | 1 SE1L1/    | . SC      | 0,533     | 40 ST    | NESL1      | 1550 | 1875 | L1        | SE1L1 SE  | . 0,00 | 0     | 0        | NESLI                                                                                                    |
| NE6L1/ST   | 2024/01/29 | 202       | 1.00   | NE6L1     | 1 SE2L1/    | . SC      | 0,533     | 44 ST    | NE6L1      | 1550 | 1875 | L1        | SE2L1 SE  | . 0,00 | 0     | 0        | NEGLI                                                                                                    |
| NE3L1/ST   | 2024/01/30 | 202       | 1.00   | NE3L1     | 1 NE5L1/    | . SC      | 0,533     | 20 ST    | NE3L1      | 1550 | 1875 | L1        | NE5L1 N   | 0,00   | 0     | 0        | NE3L1                                                                                                    |
| NE2L1/ST   | 2024/01/31 | 202       | 1.00   | NE2L1     | 1 NE4L1/    | . SC      | 0,533     | 16 ST    | NE2L1      | 1550 | 1875 | L1        | NE4L1 N   | 0,00   | 0     | 0        | ME211                                                                                                    |
| NE1L1/ST   | 2024/02/01 | 202       | 1.00   | NE 1L 1   | 1 NW6L1     | . SC      | 0,533     | 12 ST    | NE1L1      | 1550 | 1875 | L1        | NW6L1 N   | . 0,00 | 0     | 0        | 1 ME1L1                                                                                                    |
| SW3L1/DR   | 2024/02/02 | 202       | 1.00   | SW3L1     | 1 SW3L1     | . DR      | 1         | 57 DR    | SW3        | 1550 | 1875 | L1        | SW5L1 S   | 0,00   | 1     | 0        |                                                                                                    |
| SW3L1/BL   | 2024/02/05 | 202       | 1.00   | SW3L1     | 1 SW3L1     | . BL      | 1         | 58 BL    | SW3        | 1550 | 1875 | L1        | SW9L1S    | 0,00   | 1     | 0        | time sv                                                                                                    |
| SE2L1/DR   | 2024/02/05 | 202       | 1.00   | SE2L1     | 1 SE2L1/    | . DR      | 1         | 65 DR    | SE2L1      | 1550 | 1875 | L1        | SE4L1 SE  | . 0,00 | 1     | 0        | se la companya de la companya de la companya de la companya de la companya de la companya de la companya de la                               |
| SW3L1/SC   | 2024/02/06 | 202       | 1.00   | SW3L1     | 1 SW3L1     | . SC      | 0,533     | 59 SC    | SW3        | 1550 | 1875 | L1        | SW5L1S    | 0,00   | 1     | 0        |                                                                                                    |
| ce ii tibb | 2014/02/02 | 202       | 1.00   | CE 11 1   | 1 00111/    | 00        |           | 61 DD    | CE 11 1    | 1000 | 1070 |           | enner i e | 0.00   |       | 0        |                                                                                                    |
|            |            |           |        |           |             |           |           |          |            |      |      |           |           |        |       |          |                                                                                                    |
| •          |            |           |        |           |             |           |           |          |            |      |      |           |           |        |       | Þ        | 4                                                                                                    |
|            |            |           |        |           |             |           |           |          |            |      |      | M         | on Jan 1  |        |       |          | Tue Jan 2                                                                                                    |
|            |            |           |        |           |             |           |           |          |            |      |      |           |           |        |       |          |                                                                                                    |

#### Context Menu

In the Gantt data grid, you can right click on a task to bring up a context menu where you can do different things as regards that task.

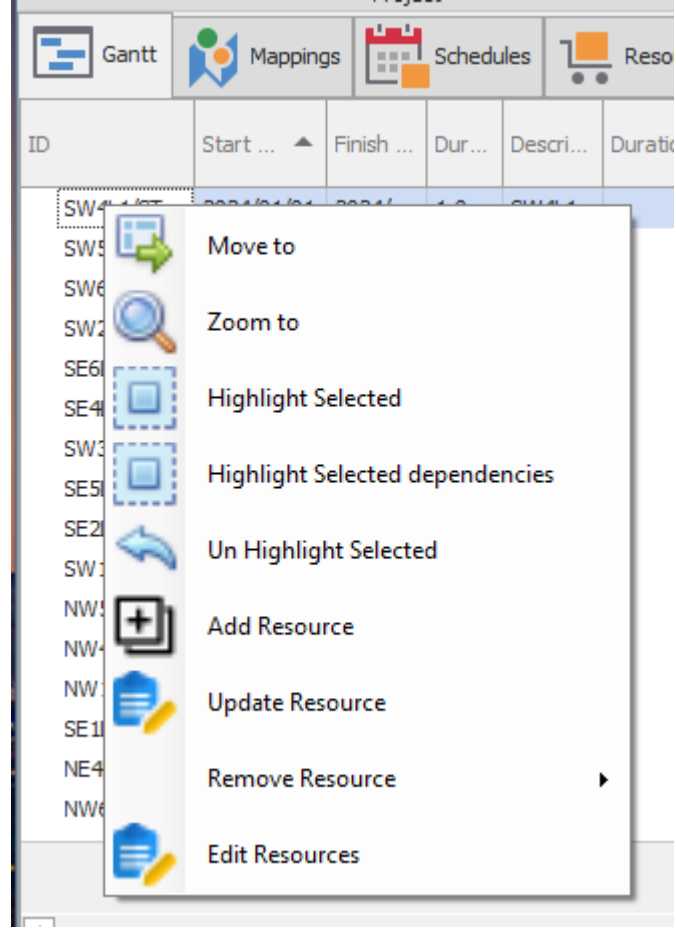

Move to: Jump to the associated task bar on the Gantt chart.

Zoom to: Zoom in close to the associated task bar on the Gantt chart.

Highlight Selected: Highlight the actual associated mining block in graphics.

*Highlight Selected dependencies*: Highlight the mining block dependencies in graphics of the selected mining block.

*Un Highlight Selected*: Unhighlight the actual associated mining block in graphics.

*Add Resource*: Clicking on this will bring up a dialogue where you can add a resource to the task.

| Select Resource   |              |   |
|-------------------|--------------|---|
| Resource:         | DR -         | • |
| Rate:             | 1            |   |
| Application Type: | DrivesTime - | • |
| Ok                | Cancel       |   |

*Update Resource*: Clicking on this will bring up a dialogue where you can edit the current resource associated with the task.

| Select Resource   |              | x |
|-------------------|--------------|---|
| Resource:         | SC +         |   |
| Rate:             | 1            | ~ |
| Application Type: | DrivesTime + | ~ |
| Ok                | Cancel       |   |

*Remove Resource*: Will allow you to choose a resource to remove form the current task.

Edit Resources: Here you can edit the resources associated with a task.

#### Chart

The Gantt chart on the right will display your tasks per graphic entity, coloured by the colours you chose in the "Task Types" tab for each task.

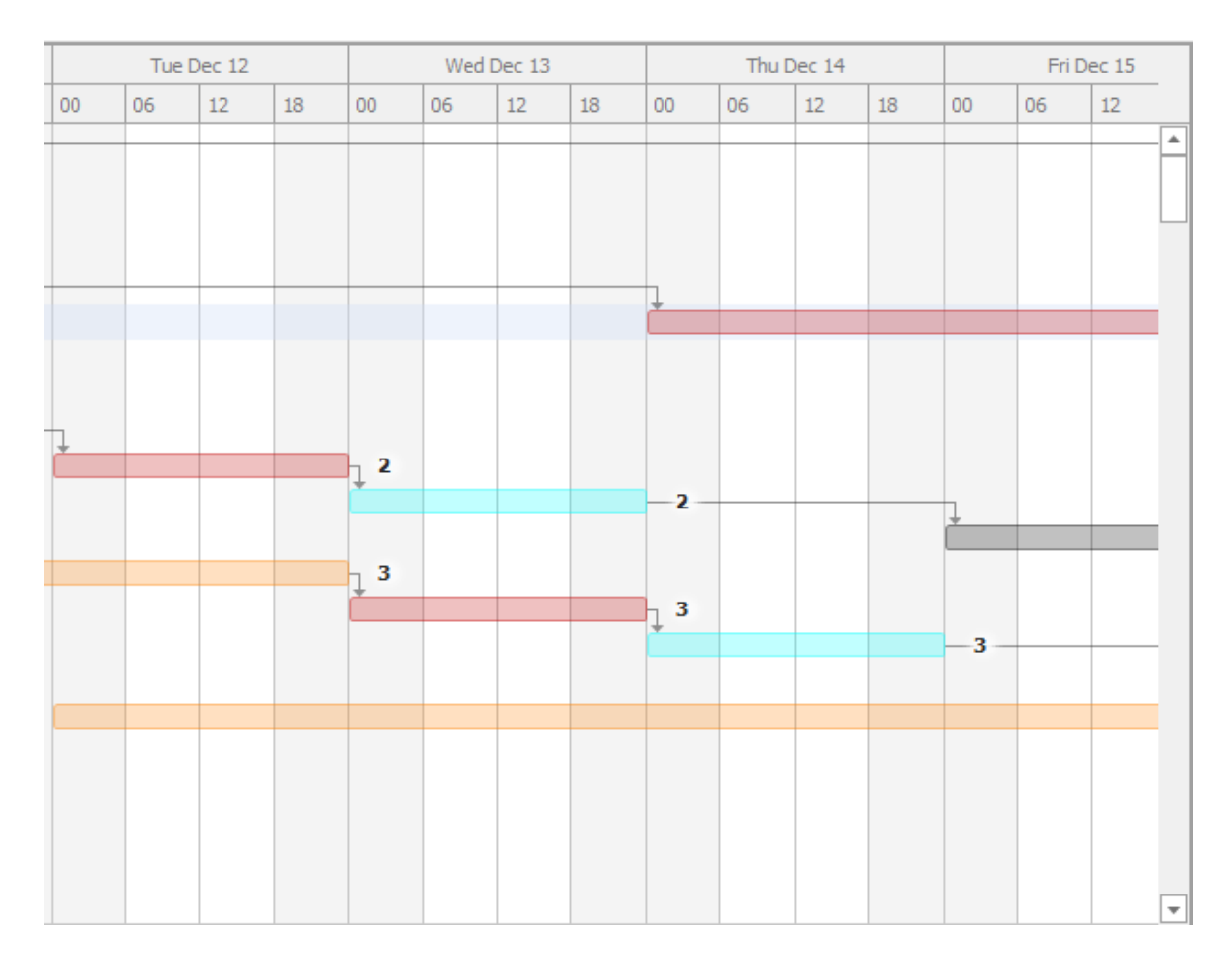

These task bars are displayed along a timeline.

You can click and drag any of the task bars to move them around in time and the grid on the left will automatically update.

You can also reposition the connecting arrows between task bars to create new predecessors.

At the bottom of the Gantt tab is a timeline pane. There are two lines with handles that can be dragged in and out to home in on a particular period of time in the chart, as well as a scroll bar to move the timeline left and right.

| 4                       |    |
|-------------------------|----|
| Qtr 4, 202: Qtr 1, 2024 | Qt |
| <b>•</b> •              |    |
|                         |    |

You can add a new timeline bar by right clicking and selecting "Add Timeline Bar".

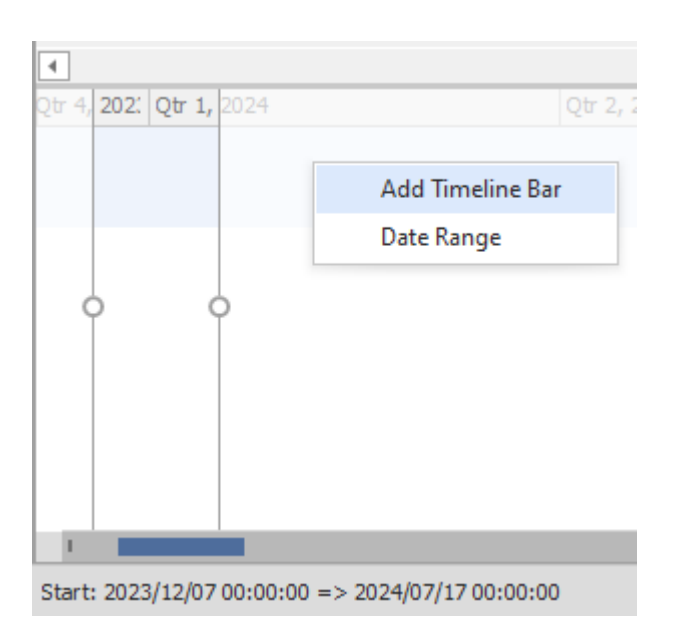

Once a new timeline bar is added you can set a custom date range for that bar and in this way you can navigate your Gannt chart using custom timelines to move around easy.

| Add Timeline Bar<br>Remove Timeline Bar<br>Date Range<br>Set Timeline Bar Date Range<br>Use the project's Start and Finish dates<br>Start 2024/02/01 |
|----------------------------------------------------------------------------------------------------|
| Qtr 2, 20     Date Range     Set Timeline Bar Date Range     Use the project's Start and Finish dates     Image     Start     2024/02/01             |
| Set Timeline Bar Date Range<br>Use the project's Start and Finish dates<br>Start 2024/02/01                                                          |
| Set Timeline Bar Date Range × Ouse the project's Start and Finish dates Ouse the project's Start and Finish dates Start 2024/02/01                   |
| Set Timeline Bar Date Range X <ul> <li>Use the project's Start and Finish dates</li> <li>Set custom dates</li> </ul> Start 2024/02/01 *              |
| <ul> <li>Use the project's Start and Finish dates</li> <li>Set custom dates</li> <li>Start 2024/02/01</li> </ul>                                     |
| <ul> <li>Use the project's Start and Finish dates</li> <li>Set custom dates</li> <li>Start 2024/02/01</li> </ul>                                     |
| Set custom dates     Start 2024/02/01                                                                                                    |
| Start 2024/02/01                                                                                                    |
| Start 2024/02/01                                                                                                    |
|                                                                                                    |
| Finish 2024/02/29 -                                                                                                    |
|                                                                                                    |
|                                                                                                    |
|                                                                                                    |
|                                                                                                    |
| OK Cancel                                                                                                    |

You can add a task to the timeline by right clicking on the task in the Gantt chart and then selecting "Add to timeline".

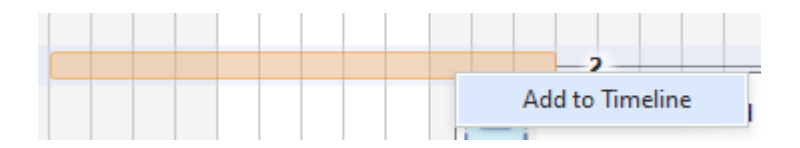

It will then be added with its date to the timeline below:

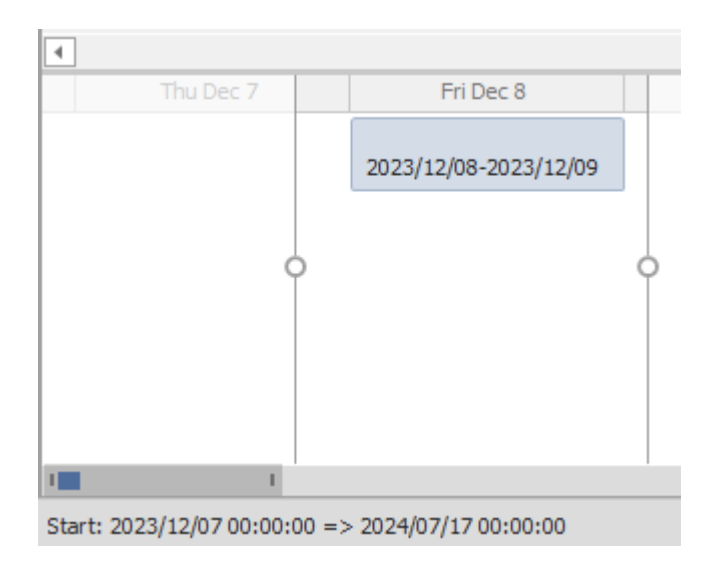

### **Task Schedules**

You can look in the Task Schedules tab and see that the totals add up correctly for your tasks. Here you can get an idea of the usage of the task time per time unit.

In the Task Schedules ribbon above, you can specify task and period properties and attributes to display in your grid. You can then filter and sort on these.

Properties are the built-in properties of the tasks and period whereas Attributes are columns pulled in from your source graphics layer.

By specifying a property or attribute for a period, these are proportioned per period, for example the Volume attribute I have chosen to show per period and per task.

| I   | · 🔁           | Main 🔿             | View             | Task Schedule    | s 💾 Ta | sk Resources |           | rt 🍞 G      | raphics        |             |        |  |  |
|-----|---------------|--------------------|------------------|------------------|--------|--------------|-----------|-------------|----------------|-------------|--------|--|--|
| Pro | perties ID, 1 | Гуре ч             | Properties       | Effort           | -      |              |           |             |                |             |        |  |  |
| A.H | ributor Volu  |                    | Attributor       | Volumo           |        |              |           |             |                |             |        |  |  |
| AU  | noutes void   | ilie •             | Attributes       | volume           |        |              |           |             |                |             |        |  |  |
|     | Task          | Variables          | P                | Period Variables |        |              |           |             |                |             |        |  |  |
|     | Gantt         | Mappings           | Schedule         | es 📜 Res         |        | Task Types   | Discounts | Task S      | Task Schedules |             |        |  |  |
| Dra | ag a column h | eader here to grou | up by that colum | n                |        |              |           |             |                |             |        |  |  |
|     | Task Proper   | rties              | Task Attribu     | 2024-Jan-01      |        | 2024-Jan-02  |           | 2024-Jan-03 |                | 2024-Jan-04 |        |  |  |
|     | ID            | Туре               | Volume           | Volume           | Effort | Volume       | Effort    | Volume      | Effort         | Volume      | Effort |  |  |
| Ŧ   | RBC           | = ST               | =                | =                | =      | =            | =         | =           | =              | =           | =      |  |  |
| Þ   | NW 1L1/ST     | ST                 | 1 875.00         | 1 875.00         | 0.38   | 0.00         | 0.00      | 0.00        | 0.00           | 0.00        | 0.00   |  |  |
|     | NW2L1/ST      | ST                 | 1 875.00         | 1 250.00         | 0.25   | 625.00       | 0.13      | 0.00        | 0.00           | 0.00        | 0.00   |  |  |
|     | NW3L1/ST      | ST                 | 1 875.00         | 0.00             | 0.00   | 1 875.00     | 0.38      | 0.00        | 0.00           | 0.00        | 0.00   |  |  |
|     | NE1L1/ST      | ST                 | 1 875.00         | 0.00             | 0.00   | 0.00         | 0.00      | 1 875.00    | 0.38           | 0.00        | 0.00   |  |  |
|     | NE2L1/ST      | ST                 | 1 875.00         | 0.00             | 0.00   | 0.00         | 0.00      | 1 250.00    | 0.25           | 625.00      | 0.13   |  |  |
|     | NE3L1/ST      | ST                 | 1 875.00         | 0.00             | 0.00   | 0.00         | 0.00      | 0.00        | 0.00           | 1 875.00    | 0.38   |  |  |
|     | NW4L1/ST      | ST                 | 1 875.00         | 0.00             | 0.00   | 0.00         | 0.00      | 0.00        | 0.00           | 0.00        | 0.00   |  |  |
|     | NW5L1/ST      | ST                 | 1 875.00         | 0.00             | 0.00   | 0.00         | 0.00      | 0.00        | 0.00           | 0.00        | 0.00   |  |  |
|     | NW6L1/ST      | ST                 | 1875.00          | 0.00             | 0.00   | 0.00         | 0.00      | 0.00        | 0.00           | 0.00        | 0.00   |  |  |
|     | NEAL 1/ST     | 51                 | 1 875.00         | 0.00             | 0.00   | 0.00         | 0.00      | 0.00        | 0.00           | 0.00        | 0.00   |  |  |
|     | NEGLI/ST      | ST ST              | 1 875 00         | 0.00             | 0.00   | 0.00         | 0.00      | 0.00        | 0.00           | 0.00        | 0.00   |  |  |
|     | SW 1L1/ST     | ST                 | 1 875 00         | 0.00             | 0.00   | 0.00         | 0.00      | 0.00        | 0.00           | 0.00        | 0.00   |  |  |
|     | SW2L1/ST      | ST                 | 1 875.00         | 0.00             | 0.00   | 0.00         | 0.00      | 0.00        | 0.00           | 0.00        | 0.00   |  |  |
|     | SW3L1/ST      | ST                 | 1 875.00         | 0.00             | 0.00   | 0.00         | 0.00      | 0.00        | 0.00           | 0.00        | 0.00   |  |  |
|     | SE1L1/ST      | ST                 | 1 875.00         | 0.00             | 0.00   | 0.00         | 0.00      | 0.00        | 0.00           | 0.00        | 0.00   |  |  |
|     | SE2L1/ST      | ST                 | 1 875.00         | 0.00             | 0.00   | 0.00         | 0.00      | 0.00        | 0.00           | 0.00        | 0.00   |  |  |
|     | SE3L1/ST      | ST                 | 1 875.00         | 0.00             | 0.00   | 0.00         | 0.00      | 0.00        | 0.00           | 0.00        | 0.00   |  |  |
|     | SW4L1/ST      | ST                 | 1 875.00         | 0.00             | 0.00   | 0.00         | 0.00      | 0.00        | 0.00           | 0.00        | 0.00   |  |  |
|     | SW5L1/ST      | ST                 | 1 875.00         | 0.00             | 0.00   | 0.00         | 0.00      | 0.00        | 0.00           | 0.00        | 0.00   |  |  |
|     | SW6L1/ST      | ST                 | 1 875.00         | 0.00             | 0.00   | 0.00         | 0.00      | 0.00        | 0.00           | 0.00        | 0.00   |  |  |
|     | SE4L1/ST      | ST                 | 1 875.00         | 0.00             | 0.00   | 0.00         | 0.00      | 0.00        | 0.00           | 0.00        | 0.00   |  |  |
|     | SE5L1/ST      | ST                 | 1 875.00         | 0.00             | 0.00   | 0.00         | 0.00      | 0.00        | 0.00           | 0.00        | 0.00   |  |  |
|     | SE6L1/ST      | ST                 | 1 875.00         | 0.00             | 0.00   | 0.00         | 0.00      | 0.00        | 0.00           | 0.00        | 0.00   |  |  |
|     |               |                    |                  |                  |        |              |           |             |                |             |        |  |  |
|     |               |                    | 45 000.00        | 3 125.00         | 0.62   | 2 500.00     | 0.50      | 3 125.00    | 0.62           | 2 500.00    | 0.50   |  |  |
| 4   |               |                    |                  |                  |        |              |           |             |                |             |        |  |  |
| >   | 🗸 🔽 Тур       | e = ST             |                  |                  |        |              |           |             |                |             |        |  |  |

#### **Task Resources**

In the Task Resources tab you can get summaries of your resource usage.

In the Task Resources ribbon above you can specify Task, Resource and Period variables to show in the grid.

In this example, I added the resource ID as a Resource Variable, then I filtered on the Scraper (SC) resource so I can see the total usage in terms of time of my Scraper per day:

| Ξ    | -            |                    |                    |                |             |             | ScheduleXL - Ne | w Schedule   |             |              |             |             | ⊞ –         |             | ×        |
|------|--------------|--------------------|--------------------|----------------|-------------|-------------|-----------------|--------------|-------------|--------------|-------------|-------------|-------------|-------------|----------|
| 18   | • 🖻          | Main 📀             | View 🔽 Ta          | isk Schedules  | Task Res    | ources      | Export          |              |             |              |             |             |             |             |          |
| Tas  | k Properties | ID, Type           | -                  |                |             | Task Prop   | erties          | *            |             |              |             |             |             |             |          |
| Tas  | k Attributes |                    | Resource           | Properties ID  |             | Task Attri  | butes           |              |             |              |             |             |             |             |          |
|      | τ.           | ade Variablea      |                    | Dessures Varia | blee        |             | Devie d Veniele | las          |             |              |             |             |             |             | ~        |
|      |              | sk variables       | ينهنو              |                |             |             | Period variab   | ies .        |             |              |             |             |             |             |          |
|      | Gantt        | Mappings           | Schedules          | Resources      |             | ypes        | Discounts       | Task Schedul | es 💷 Ta     | sk Resources |             |             |             |             |          |
| Dra  | g a column h | neader here to gro | up by that column  |                |             |             |                 |              |             |              |             |             |             |             | Q        |
|      | Task Prope   | rties              | Resource Props     |                |             |             |                 |              |             |              |             |             |             |             |          |
|      | ID           | Туре               | ID                 | ▼ 2024-Jan-01  | 2024-Jan-02 | 2024-Jan-03 | 2024-Jan-04     | 2024-Jan-05  | 2024-Jan-06 | 2024-Jan-07  | 2024-Jan-08 | 2024-Jan-09 | 2024-Jan-10 | 2024-Jan-11 | 2024     |
| +    | NW 1L 1/ST   | ST                 | SC                 | 0,00           | 0,00        | 0,00        | 0,00            | 0,00         | 0,00        | 0,00         | 0,00        | 0,00        | 0,00        | 0,00        | <b>^</b> |
|      | NW 1L 1/SC   | SC                 | SC                 | 0,00           | 0,00        | 0,00        | 0,00            | 0,00         | 0,00        | 0,00         | 0,00        | 0,00        | 0,00        | 0,00        |          |
|      | NW2L1/ST     | ST                 | SC                 | 0,00           | 0,00        | 0,00        | 0,00            | 0,00         | 0,00        | 0,00         | 0,00        | 0,00        | 0,00        | 0,00        | ·        |
|      | NW2L1/SC     | SC                 | SC                 | 0,00           | 0,00        | 0,00        | 0,00            | 0,00         | 0,00        | 0,00         | 0,00        | 0,00        | 0,00        | 0,00        | ·        |
|      | NW3L1/ST     | ST                 | SC                 | 0,00           | 0,00        | 0,00        | 0,00            | 0,00         | 0,00        | 0,00         | 0,00        | 0,00        | 0,00        | 0,00        | ·        |
|      | NW3L1/SC     | SC                 | SC                 | 0,00           | 0,00        | 0,00        | 0,00            | 0,00         | 0,00        | 0,00         | 0,00        | 0,00        | 0,00        | 0,00        | ·        |
|      | NE1L1/ST     | ST                 | SC                 | 0,00           | 0,00        | 0,00        | 0,00            | 0,00         | 0,00        | 0,00         | 0,00        | 0,00        | 0,00        | 0,00        | ·        |
|      | NE 1L 1/SC   | SC                 | SC                 | 0,00           | 0,00        | 0,00        | 0,00            | 0,00         | 0,00        | 0,00         | 0,00        | 0,00        | 0,00        | 0,00        | ·        |
|      | NE2L1/ST     | ST                 | SC                 | 0,00           | 0,00        | 0,00        | 0,00            | 0,00         | 0,00        | 0,00         | 0,00        | 0,00        | 0,00        | 0,00        | ·        |
|      | NE2L1/SC     | SC                 | SC                 | 0,00           | 0,00        | 0,00        | 0,00            | 0,00         | 0,00        | 0,00         | 0,00        | 0,00        | 0,00        | 0,00        | ·        |
|      | NE3L1/ST     | ST                 | SC                 | 0,00           | 0,00        | 0,00        | 0,00            | 0,00         | 0,00        | 0,00         | 0,00        | 0,00        | 0,00        | 0,00        | ·        |
|      | NE3L1/SC     | SC                 | SC                 | 0,00           | 0,00        | 0,00        | 0,00            | 0,00         | 0,00        | 0,00         | 0,00        | 0,00        | 0,00        | 0,00        | ·        |
|      | NW4L1/ST     | ST                 | SC                 | 0,00           | 0,00        | 0,00        | 0,00            | 0,00         | 0,00        | 0,00         | 0,00        | 0,00        | 0,00        | 0,00        | ·        |
|      | NW4L1/SC     | SC                 | SC                 | 0,00           | 0,00        | 0,00        | 0,00            | 0,00         | 0,00        | 0,00         | 0,00        | 0,00        | 0,00        | 0,00        | ·        |
|      | NW5L1/ST     | ST                 | SC                 | 0,00           | 0,00        | 0,00        | 0,00            | 0,00         | 0,00        | 0,00         | 0,00        | 0,00        | 0,00        | 0,00        | ·        |
|      | NW5L1/SC     | SC                 | SC                 | 0,00           | 0,00        | 0,00        | 0,00            | 0,00         | 0,00        | 0,00         | 0,00        | 0,00        | 0,00        | 0,00        | ·        |
|      | NW6L1/ST     | ST                 | SC                 | 0,00           | 0,00        | 0,00        | 0,00            | 0,00         | 0,00        | 0,00         | 0,00        | 0,00        | 0,00        | 0,00        |          |
|      | NW6L1/SC     | SC                 | sc                 | 0.00           | 0.00        | 0.00        | 0.00            | 0.00         | 0.00        | 0.00         | 0.00        | 0.00        | 0.00        | 0.00        |          |
| _    |              |                    |                    | 0,53           | 0,53        | 0,53        | 0,53            | 0,53         | 0,00        | 0,00         | 0,53        | 0,53        | 0,53        | 0,53        | 0        |
| ⊢    | _ [          |                    |                    |                |             |             |                 |              |             |              |             |             |             |             | •        |
| ×    |              | = SC               |                    |                |             |             |                 |              |             |              |             |             |             | Edit F      | ilter    |
| Star | t: 2024/01/0 | 0100:00:00 => 2    | 024/03/08 00:00:00 |                |             |             |                 |              |             |              |             |             |             |             |          |

## **Exporting Data**

When you are in any of the ScheduleXL views, you can go to the "Export" tab in the ribbon above and then choose to export your view, whethger it be the Gantt, Task Schedules view etc. to Excel, CSV,PDF, or Word:

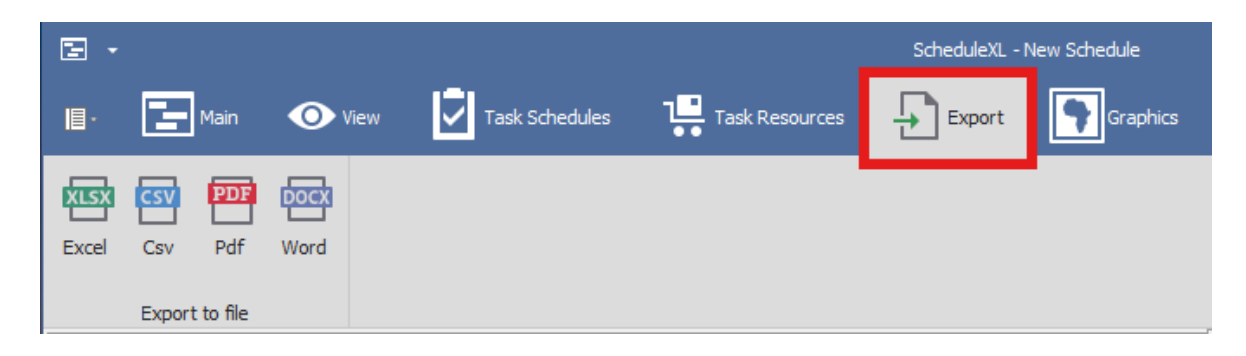

#### Writing Back Schedule Data To Graphics

You can update your graphics with your schedule data by using the "Update Graphics" button in the Main tab of the ScehduleXL window.

First, you will choose the task type that you want to use to update the graphics with by selcting the task in the "Task Type" field.

In this example I am choosing the Stripping (ST) task type:

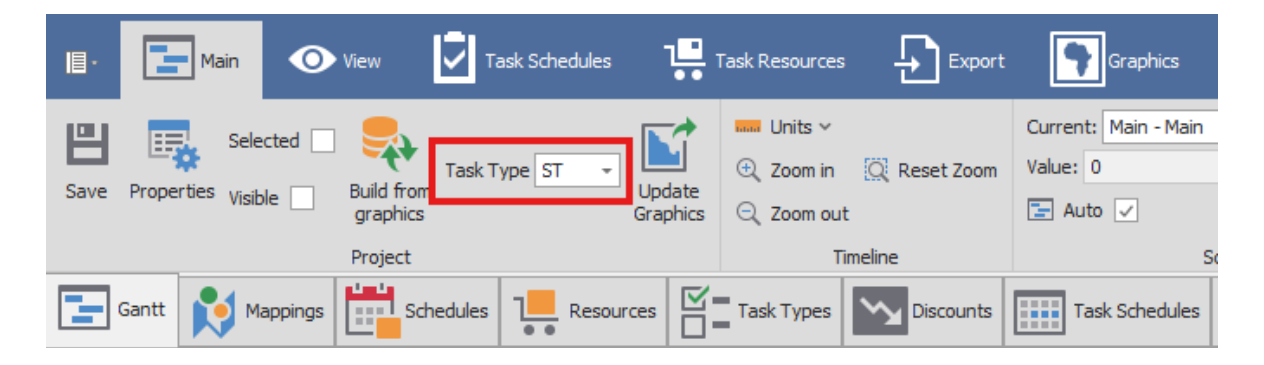

In the Mappings tab, I orignally chose Start Date and End Date columns that exist in my solurce graphics layer. These columns in the source graphics data are blank.

| Project              |                |           |  |  |  |  |  |  |  |
|----------------------|----------------|-----------|--|--|--|--|--|--|--|
| Gantt Maj            | ppings         | Resources |  |  |  |  |  |  |  |
| Task Layer:          | Blocks to sche | dule      |  |  |  |  |  |  |  |
| Text Column:         | ID             |           |  |  |  |  |  |  |  |
| Start Date Column:   | Start Date     |           |  |  |  |  |  |  |  |
| End Date Column:     | End Date       |           |  |  |  |  |  |  |  |
| Duration Column:     |                |           |  |  |  |  |  |  |  |
| Key Column:          | ID             |           |  |  |  |  |  |  |  |
| Parent Column:       |                |           |  |  |  |  |  |  |  |
| Predecessors Column: | Dependencies   |           |  |  |  |  |  |  |  |
| Tooltip Column:      | ID             |           |  |  |  |  |  |  |  |
| Progress % Column:   |                |           |  |  |  |  |  |  |  |
| Value Column:        |                |           |  |  |  |  |  |  |  |

| i   | ·               |                        |           | Layer Da     | ita: Blod | ks to schedule     |                | œ                    |        | ×        |
|-----|-----------------|------------------------|-----------|--------------|-----------|--------------------|----------------|----------------------|--------|----------|
|     | - Main          | ₽ Search               |           |              |           |                    |                |                      |        |          |
| ~   | Filter Graphics | 🎼 Inplace 🗸            | Q Zoom    |              | Ш н       | lighlight All      |                |                      |        |          |
|     | Columns         | 🙁 Delete               | Q Zoom    | and Highligh | nt 🖵 U    | Jn Highlight All   | [] Un Highligi | nt Selected          |        |          |
|     | Refresh         | Properties             | W Pan     |              |           | liabliabt Selected |                |                      | Output |          |
| 0   | Eilter          | Edit                   |           |              |           | Coloction          |                |                      |        | ~        |
|     | Filler          | Euit                   |           |              |           | Selection          |                |                      |        | 0        |
| Dra | g a column head | ler here to group by t | hat colum | ı            |           |                    |                |                      |        | Q        |
|     | ID              | Dependencies           | Area      | Volume       | Level     | Start Date         | End Date       | geometry             |        |          |
| Ŧ   | RBC             | RBC                    | =         | =            | R B C     | =                  | =              | =                    |        | <b></b>  |
| •   | NW1L1           | NW4L1 NW5L1            | 1550      | 1875         | L1        |                    |                | TIN Z <b>(((</b> 593 | ]      |          |
|     | NW2L1           | NW4L1 NW5L1 NW         | 1550      | 1875         | L1        |                    |                | TIN Z <b>(((5</b> 93 |        |          |
|     | NW3L1           | NW5L1 NW6L1 NE         | 1550      | 1875         | L1        |                    |                | TIN Z <b>(((</b> 593 |        |          |
|     | NE1L1           | NW6L1 NE4L1 NE5L1      | 1550      | 1875         | L1        |                    |                | TIN Z <b>(((</b> 593 |        |          |
|     | NE2L1           | NE4L1 NE5L1 NE6L1      | 1550      | 1875         | L1        |                    |                | TIN Z <b>(((</b> 593 |        |          |
|     | NE3L1           | NE5L1 NE6L1            | 1550      | 1875         | L1        |                    |                | TIN Z <b>(((5</b> 93 |        |          |
|     | NW4L1           | SW1L1 SW2L1            | 1550      | 1875         | L1        |                    |                | TIN Z <b>(((5</b> 93 |        |          |
|     | NW5L1           | SW1L1 SW2L1 SW         | 1550      | 1875         | L1        |                    |                | TIN Z <b>(((5</b> 93 |        |          |
|     | NW6L1           | SW2L1 SW3L1 SE1        | 1550      | 1875         | L1        |                    |                | TIN Z <b>(((5</b> 93 |        |          |
|     | NE4L1           | SW3L1 SE1L1 SE2L1      | 1550      | 1875         | L1        |                    |                | TIN Z <b>(((5</b> 93 |        |          |
|     | NE5L1           | SE1L1 SE2L1 SE3L1      | 1550      | 1875         | L1        |                    |                | TIN Z <b>(((5</b> 93 |        |          |
|     | NE6L1           | SE2L1 SE3L1            | 1550      | 1875         | L1        |                    |                | TIN Z <b>(((</b> 593 |        |          |
|     | SW1L1           | SW4L1 SW5L1            | 1550      | 1875         | L1        |                    |                | TIN Z <b>(((</b> 593 |        |          |
|     | SW2L1           | SW4L1 SW5L1 SW         | 1550      | 1875         | L1        |                    |                | TIN Z <b>(((</b> 593 |        |          |
|     | SW3L1           | SW5L1 SW6L1 SE4        | 1550      | 1875         | L1        |                    |                | TIN Z <b>(((</b> 593 |        | <b>_</b> |
|     |                 |                        |           |              |           |                    |                |                      |        |          |
|     |                 |                        |           |              |           | 48                 | 3              |                      |        |          |

When I click the "Update Graphics" button the Start Date and End Dtae columns in my source graphics layer will update with the corresponding data from the Schedule. I can then use the GIS and Business Intelligence etc. capability capability of SpatialStudio to do a colour theme, for example, on this schedule data.

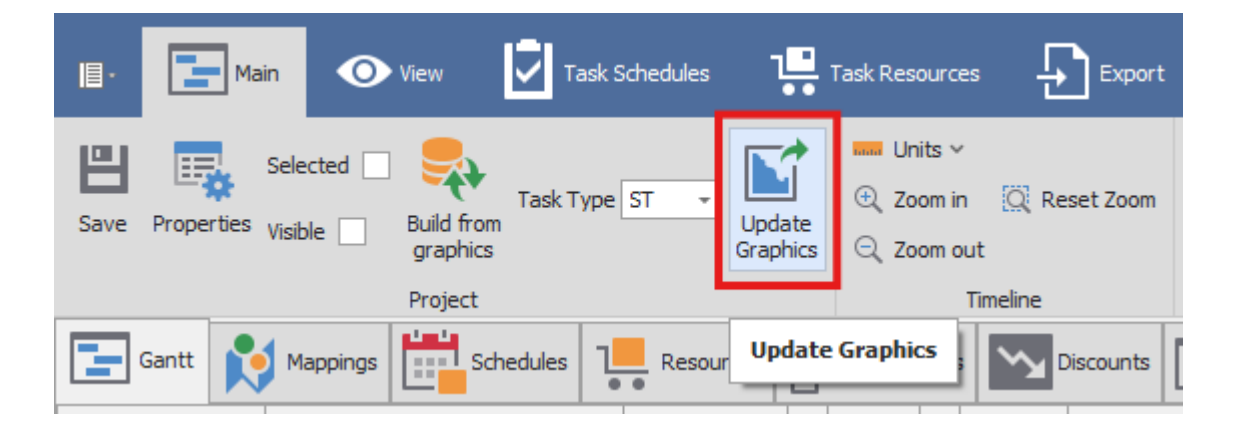

| 1   | -                                                |                   |        | Layer Da     | ita: Blod | ks to schedule     |                | ⊡ –                  | · _    | ı x      |
|-----|--------------------------------------------------|-------------------|--------|--------------|-----------|--------------------|----------------|----------------------|--------|----------|
|     | - Main                                           | ₽ Search          |        |              |           |                    |                |                      |        |          |
| ~   | Filter Graphics                                  | 🎲 Inplace 🗸       | Q Zoom |              | Ш н       | lighlight All      |                |                      |        |          |
|     | Columns                                          | 🙁 Delete          | Q Zoom | and Highligh | nt 🖵 U    | Jn Highlight All   | [] Un Highligh | t Selected           |        |          |
|     | Refresh                                          | Properties        | W Pan  |              | ■<br>■    | lighlight Selected |                |                      | Output |          |
|     | Filter                                           | Edit              | -      |              |           | Selection          |                |                      |        | ~        |
| Dra | Prad a column header have to draw by that column |                   |        |              |           |                    |                |                      |        |          |
|     |                                                  | Decendencies      | A      | Maharan      | Laural    | Shark Data         | End Data       |                      |        |          |
| -   | 10                                               | Dependencies      | Area   | volume       | Level     | Start Date         | End Date       | jeometry             |        |          |
| T . |                                                  |                   | 1550   | 1075         | REC       | =                  | =              |                      |        | Ē        |
| ľ   |                                                  |                   | 1550   | 1075         | 11        | 2024/01/17         | 2024/01/10     | TN Z(((595           |        |          |
|     | NVV2L1                                           |                   | 1550   | 1875         | 11        | 2024/01/23         | 2024/01/24     | IN Z(((593           |        |          |
|     | NVV 3L1                                          |                   | 1550   | 1875         |           | 2024/01/24         | 2024/01/25     | 114 2(((593          |        |          |
|     | NE1L1                                            | NW6L1NE4L1NE5L1   | 1550   | 1875         | L1        | 2024/02/01         | 2024/02/02     | IN 2(((593           |        |          |
|     | NE2L1                                            | NE4L1 NE5L1 NE6L1 | 1550   | 1875         | L1        | 2024/01/31         | 2024/02/01     | TN Z(((593           |        |          |
|     | NE3L1                                            | NE5L1 NE6L1       | 1550   | 1875         | L1        | 2024/01/30         | 2024/01/31     | IN Z(((593           |        |          |
|     | NW4L1                                            | SW1L1 SW2L1       | 1550   | 1875         | L1        | 2024/01/16         | 2024/01/17     | IN Z(((593           |        |          |
|     | NW5L1                                            | SW1L1 SW2L1 SW    | 1550   | 1875         | L1        | 2024/01/15         | 2024/01/16     | TN Z(((593           |        |          |
|     | NW6L1                                            | SW2L1 SW3L1 SE1   | 1550   | 1875         | L1        | 2024/01/22         | 2024/01/23     | 'IN Z <b>(((5</b> 93 |        |          |
|     | NE4L1                                            | SW3L1 SE1L1 SE2L1 | 1550   | 1875         | L1        | 2024/01/19         | 2024/01/20     | TN Z(((593           |        |          |
|     | NE5L1                                            | SE1L1 SE2L1 SE3L1 | 1550   | 1875         | L1        | 2024/01/26         | 2024/01/27     | TN Z(((593           |        |          |
|     | NE6L1                                            | SE2L1 SE3L1       | 1550   | 1875         | L1        | 2024/01/29         | 2024/01/30     | TN Z(((593           |        |          |
|     | SW1L1                                            | SW4L1 SW5L1       | 1550   | 1875         | L1        | 2024/01/12         | 2024/01/13     | TN Z(((593           |        |          |
|     | SW2L1                                            | SW4L1 SW5L1 SW    | 1550   | 1875         | L1        | 2024/01/04         | 2024/01/05     | TN Z(((593           |        |          |
|     | SW3L1                                            | SW5L1 SW6L1 SE4   | 1550   | 1875         | L1        | 2024/01/09         | 2024/01/10     | TIN Z(((593          |        |          |
|     |                                                  |                   |        |              |           |                    |                |                      |        | <b>T</b> |
|     |                                                  |                   |        |              |           | 48                 |                |                      |        |          |

Color theme on Stripping task start date:

| SpatialStudio v2.0.                        | 0.20 - [New File]                                                          |                 |                 |              |                    |          |   |                     | -                |     | ×                 |
|--------------------------------------------|----------------------------------------------------------------------------|-----------------|-----------------|--------------|--------------------|----------|---|---------------------|------------------|-----|-------------------|
| 🇠 Data Vie                                 | ew Draw Edit                                                               | Selection Tools | Utilities Scene | Help RouteXL | Surfaces TrafficXL | ₽ Search |   |                     |                  |     | ?                 |
| Legend V Axes<br>V Scale Bar<br>Grid Cross | hair                                                                       |                 |                 |              |                    |          |   |                     |                  |     | ~                 |
|                                            | 🧶 📴 📐 😢 👰                                                                  | 🛛 🗾 🖡 🗽 💆       | X 0 selected    | 4 🖻 🔸        |                    |          |   |                     |                  |     |                   |
| Main View                                  |                                                                            |                 |                 |              |                    |          | * | Layers              | *                | ▶ □ | ₽×                |
| 🔭 🤣 🔍 🔍 📢                                  | S 😳 🗶 🚿                                                                    | 🏼 🥐 👔 👘         |                 |              |                    |          |   | Description         | Visible Items    | т   | otal              |
| Î                                          |                                                                            |                 |                 |              |                    |          |   | Blocks to schedule  | 24               |     | 48 🔺              |
|                                            |                                                                            |                 |                 |              |                    |          |   | ST Start Date       |                  |     |                   |
|                                            | NW1L1                                                                      | NW2L1           | NWELL           | NE1L1        | NE2L1              | NE3L1    |   |                     | 0<br>1<br>1<br>1 |     | 24<br>1<br>1<br>1 |
|                                            |                                                                            |                 |                 |              |                    |          |   | 2024/01/03 22:00:00 | 1                |     | 1                 |
|                                            |                                                                            |                 |                 |              |                    |          |   | 2024/01/04 22:00:00 | 1                |     | 1                 |
|                                            |                                                                            |                 |                 |              |                    |          |   | 2024/01/08 22:00:00 | 1                |     | 1                 |
|                                            |                                                                            |                 |                 |              |                    |          |   |                     | 1                |     | 1                 |
|                                            | NW4L1                                                                      | NW5L1           | NW6L1           | NE4L1        | NESL1              | NE6L1    |   | 2024/01/10 22:00:00 | 1                |     | 1                 |
|                                            |                                                                            |                 |                 |              |                    |          |   | Schedules           | F1 6. 0          | ο π | a ×               |
|                                            |                                                                            |                 |                 |              |                    |          |   | Name Description    |                  | • - | + ^               |
|                                            |                                                                            |                 |                 |              |                    |          |   | Pit 02              |                  |     |                   |
|                                            | SW1L1                                                                      | SW2L1           | SW3L1           | SE1L1        | SE2L1              | SE3L1    |   | ▶ E New Schedule    |                  |     |                   |
|                                            |                                                                            |                 |                 |              |                    |          |   |                     |                  |     |                   |
|                                            |                                                                            |                 |                 |              |                    |          |   |                     |                  |     |                   |
|                                            |                                                                            |                 |                 |              |                    |          |   |                     |                  |     |                   |
|                                            |                                                                            |                 |                 |              |                    |          |   |                     |                  |     |                   |
|                                            | SW4L1                                                                      | SW5L1           | SW6L1           | SE4L1        | SE5L1              | SE6L1    | 1 |                     |                  |     |                   |
|                                            |                                                                            |                 |                 |              |                    |          |   |                     |                  |     |                   |
|                                            |                                                                            |                 |                 |              |                    |          |   |                     |                  |     |                   |
|                                            |                                                                            |                 |                 |              |                    |          |   |                     |                  |     |                   |
| y                                          |                                                                            |                 |                 |              |                    |          |   |                     |                  |     |                   |
| z x                                        |                                                                            |                 |                 |              |                    |          |   |                     |                  |     |                   |
|                                            |                                                                            |                 |                 |              |                    | 20m      |   |                     |                  |     |                   |
| 💡 🍪 790                                    | 💡 🍪 790 🔹 🍵 593 655,210; 1 216 396,773; 228,348 🤌 🄓 🗊 👁 40,00,0,000 2:100% |                 |                 |              |                    |          |   |                     |                  |     |                   |

#### Support

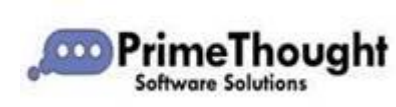

T: +27871354351 support@primethought.biz - primethought.biz Kyalami Estate, Midrand, Johannesburg, 1684, South Africa

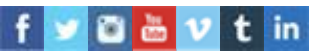